# Compliance Monitoring & Tracking System (CMTS)

2023

# **Contact Information**

Mailing Address: TDHCA PO Box 13941 Austin, TX 78711-3941 Physical Address: TDHCA 221 East 11<sup>th</sup> Street Austin, TX 78701

Website: www.tdhca.state.tx.us

## **Division Phone Number:**

(512) 475-3800 (800) 525-0657 (toll free in Texas only)

2

3

# Compliance Monitoring & Tracking System (CMTS) Overview Welcome to the Compliance Monitoring and Tracking System (CMTS) training. This system allows owners to submit required reports, such as the Unit Status Report (USR) and the Annual Owner's Compliance Report (AOCR) and submit documentation directly to the Department. Login to CMTS https://www.tdhca.state.tx.us/comp\_reporting.htm

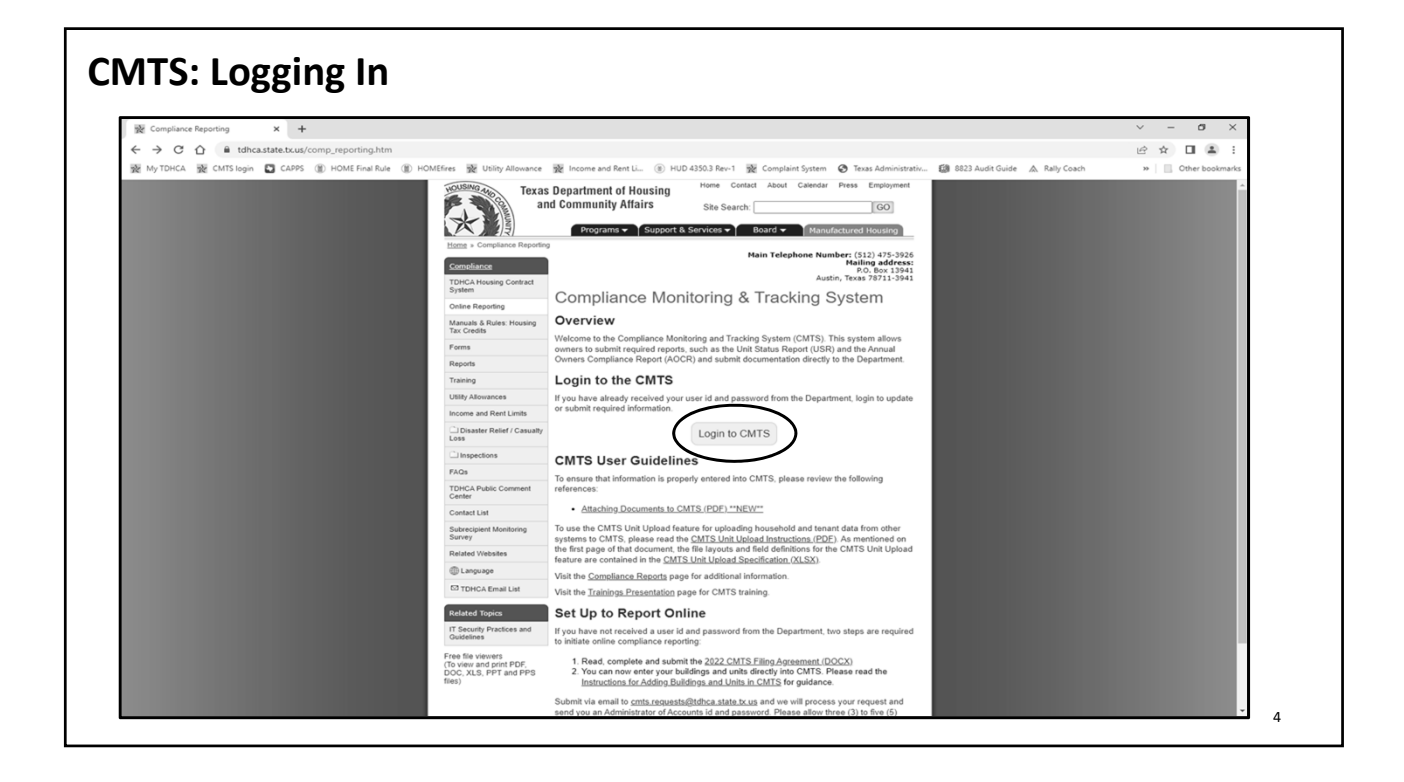

5

# CMTS: What is it used for?

## Set-up to Report Online

- CMTS Filing Agreement
- Instructions for Adding Buildings and Units in CMTS
- Submit via email to **cmts.requests@tdhca.state.tx.us** and we will process your request and send you an Administrator of Accounts id and password. Please allow three (3) to five (5) business days to process your request.

## **CMTS User Guidelines & Resources**

- Attaching Documents to CMTS
- CMTS Unit Upload Instructions & Specification

# **CMTS Online Reporting**

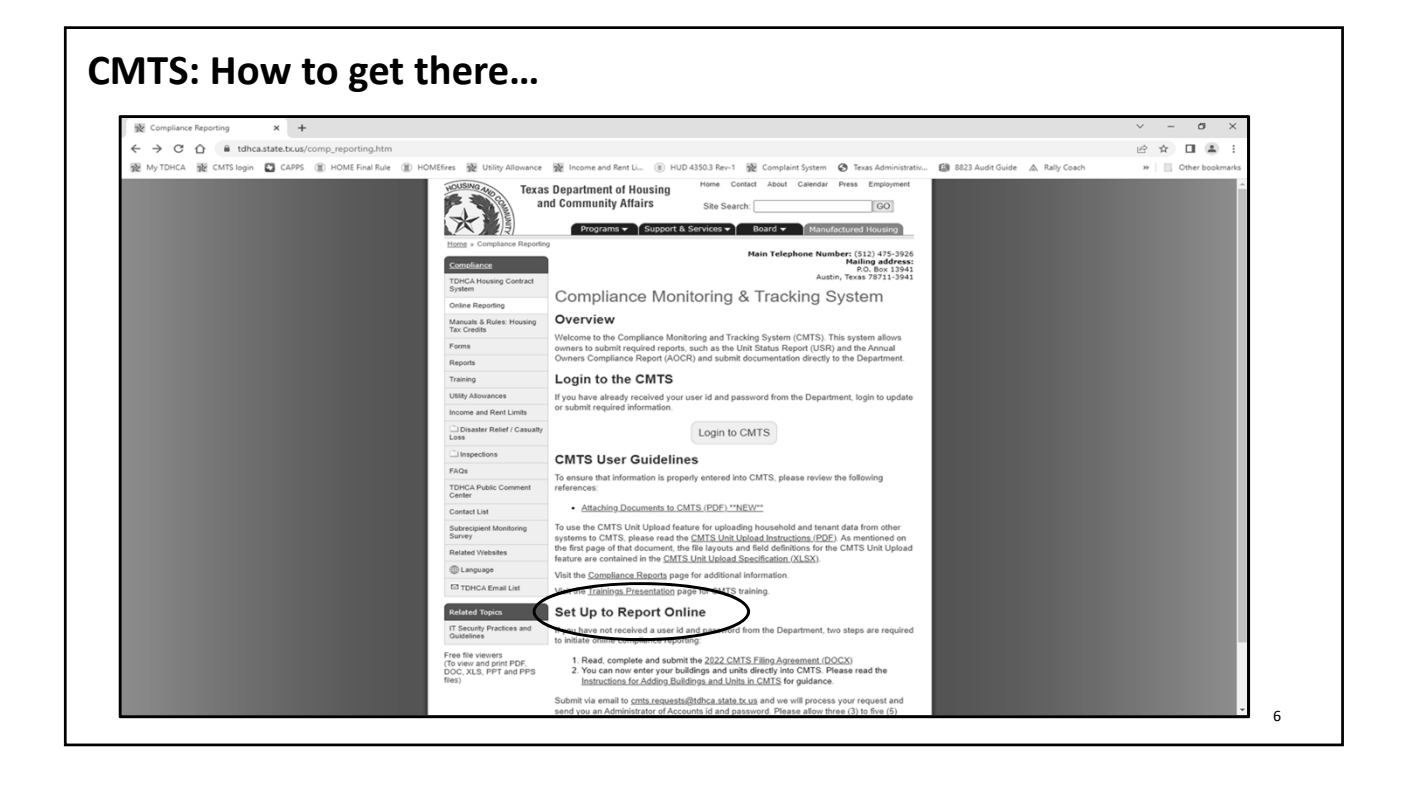

# **CMTS: Set-up to Report Online**

Г

If you have not received a user id and password from the Department, two steps are required to initiate online compliance reporting.

- 1. Read, Complete and Submit the CMTS Filing Agreement.
- 2. You can now enter your buildings and units directly into CMTS. Please read the Instructions for Adding Buildings and Units in CMTS for Guidance.

Submit via email to <u>cmts.requests@tdhca.state.tx.us</u> and we will process your request and send you an Administrator of Accounts id and password. Please allow three (3) to five (5) business days to process your request.

7

| Г                                                                                                    |                                                                                                    |                                                                                                    |                                                                                                    |                                                                                                    |
|----------------------------------------------------------------------------------------------------|----------------------------------------------------------------------------------------------------|----------------------------------------------------------------------------------------------------|----------------------------------------------------------------------------------------------------|----------------------------------------------------------------------------------------------------|
| TEXAS DEPARTMENT OF HOUSING AND COMMUNITY AFFAIRS                                                                                                    |                                                                                                    | Г                                                                                                    |                                                                                                    |                                                                                                    |
| Compliance Monitoring and Tracking System (CMTS) Filing Agreement                                                                                                    | Initial Contact Information:                                                                                  |                                                                                                    |                                                                                                    |                                                                                                    |
| This is an arrangent between the Taylor Denastment of Movies and Community Affairs at                                                                                                    | Property Name:                                                                                                | CMTS ID:                                                                                                    | Would you like a separate login for the owner (if applical                                                                                                    | ole but not required]?                                                                                              |
| affordable housing property Owner to facilitate compliance with requirements estab<br>through existing laws, regulations, and Department policy.                                                                                                    | Property Address:                                                                                             | City and Zip Code:                                                                                                    | If an Administrator of Accounts is currently assigned to                                                                                                    | the property, would you like to replace                                                                             |
| In accordance with 10 Tex, Admin. Code §10.602 (Notice to Owners and Corrective A                                                                                                    | Owner Organization:                                                                                           | Name of Owner Representative:                                                                                           | them with the Administrator of Accounts designated abo                                                                                                    | ve? Yes No                                                                                                    |
| Periods) and 10 Tex. Admin. Code §1.22 (Providing Contact Information to the Department<br>Owner is responsible for providing the Department with full, accurate, and complete co                                                                                                    | Role of Owner Representative:                                                                                 | Owner Representative Email:                                                                                             | The default is to replace the previous Administrator<br>designated above. By answering "no," you are indic<br>Administrator of Accounty busides the indicideal over | of Accounts with the new individual<br>ating you wish to add an additional<br>with assigned. Black oute this Elling |
| information. The Department will rely solely on the information supplied by the Owner in the meet actification sequences are a source to accurate such information is full accurate to accurate such information is full accurate to accurate such information in full accurate to accurate such information in full accurate to accurate such information in full accurate to accurate such accurate such accurates accurate such accurates accurate such accurates accurate such accurates accurate such accurates accurate accurate such accurates accurate such accurates accurates accurate such accurates accurates accurate       | Administrator of Accounts Designatio                                                                          | n:                                                                                                    | Agreement does not automatically enroll you to                                                                                                    | receive email notifications when                                                                                    |
| and complete. Further, the Owner agrees to update CMTS with any changes in co                                                                                                    | I declare that I am authorized to make                                                                        | this Administrator of Accounts Designation and I entrust                                                                | correspondence has been uploaded into CMTS. Please of<br>for further datalls                                                                                        | ontact cmts.requests@tdhca.state.tx.us                                                                              |
| information (including contact persons, physical addresses, mailing addresses, email addre<br>phone numbers, and/or the name of the nonnerty as known by the nublic) for the Own                                                                                                    | the Administrator of Accounts to: as:                                                                         | sign and control access rights to all property and tenant                                                               | for renover we and                                                                                                    |                                                                                                    |
| entity, management company, and/or Development within ten [10] days of the change.                                                                                                    | responsible for the information reg                                                                           | to allow access only to those select individuals who are<br>puined by the Compliance Division. I also entrust the       | SIGNED on the date indicated below.                                                                                                    |                                                                                                    |
| The Owner acknowledges that correspondence from the Department may be directly uple                                                                                                    | Administrator of Accounts to establis                                                                         | h security policy and procedure to protect those access                                                                 |                                                                                                    |                                                                                                    |
| to the property's CMTS account using the secure electronic document attachment a<br>(http://www.tohca.state.tx.us/pmcdoccs/CMTSUserGuide_AttachingDocc.pdf) rather<br>require proceedings on the unit account of the unit processing from Owner are required to be unit<br>and the second second account of the second second secon | rights and the integrity of the data, an<br>specified in this Agreement, and any o<br>electronic reporting.   | d to ensure compliance with the agreements/procedures<br>other requirements of the Compliance Division related to       | Signature of Owner                                                                                                    | Date                                                                                                    |
| to that system unless otherwise specifically directed in writing by the Compliance Division.                                                                                                    | Lowner representative designs                                                                                 | ate as the Administrator of Accounts for the above                                                                      | Riseston of Administration of American                                                                                                    |                                                                                                    |
| An authorized representative of the Owner must sign this Agreement. The signature                                                                                                    | referenced property as of the date of t                                                                       | this Agreement.                                                                                                    | Signature of Hammistrator of Hotoonits                                                                                                    | Date                                                                                                    |
| Owner on this Agreement is deemed to appear on all electronically filed Compliance Repo<br>if artually co annaaring including without limitation, all forms filed alartronically by any ner                                                                                                    | Administrator Contact Name:                                                                                   |                                                                                                    | Nexus complete and others this form to code converter                                                                                                    | Nulless state to us and allow fee three                                                                             |
| management employee or any other independent, third-party contractor. Owner acknowl                                                                                                    | Administrator Contact Email:<br>Administrator Contact Organization:                                           |                                                                                                    | (3) to five (5) business days to process.                                                                                                    | vionca.state.cs.us and anow for three                                                                               |
| that all information submitted in an electronically filed Compliance Report must be accurat<br>that property management employees or any third-party contractor completing those in<br>must have sufficient knowledge and access to all anolicable information in order to the                                                                                                    | When is the effective date of the ch<br>processed before this date)                                           | ange? (Please note this agreement will not be                                                                           |                                                                                                    |                                                                                                    |
| accurate report.                                                                                                    | Reason for Filing Agreement submissio                                                                         | on icheck all that apply :                                                                                              |                                                                                                    |                                                                                                    |
| This Agreement is effective as of the latest date specified below and remains effective                                                                                                    | Ownership change                                                                                              |                                                                                                    |                                                                                                    |                                                                                                    |
| terminated by written notification from either party.                                                                                                    | Management Company change                                                                                     |                                                                                                    |                                                                                                    |                                                                                                    |
| HOWEVER, if there is a transfer of ownership or change in the Management Company, th<br>or existing Owner must submit an undated Filing Agreement within ten (10) days of the ch                                                                                                    | Addition of a 3 <sup>rd</sup> party consultant                                                                |                                                                                                    |                                                                                                    |                                                                                                    |
| Accounts that are inactive or for whom the assigned Administrator of Accounts is no i                                                                                                    | Adding access for additional owner                                                                            | r/management.company.staff                                                                                              |                                                                                                    |                                                                                                    |
| employed with the Management Company/Ownership will be deactivated.                                                                                                    | Cther reason                                                                                                  |                                                                                                    |                                                                                                    |                                                                                                    |
| This Agreement may be amended at any time by the execution of a written addendum t<br>Agreement by the Owner and the Texas Department of Housing and Community Affairs.                                                                                                    | Is this individual currently serving as a TDHCA portfolio?                                                    | an Administrator of Accounts for another property in the<br>if yes, enter existing username here:                       |                                                                                                    |                                                                                                    |
|                                                                                                    | This process will provide you with tw<br>Administrator of Accounts and will beg<br>and will begin with "mgr." | vo (2) levels of access. The first will be assigned to the<br>gin with "adm" and the second is for the property manager |                                                                                                    |                                                                                                    |
| Canted Primary 24, 2016 Berlind June 27, 20                                                                                                    |                                                                                                    |                                                                                                    |                                                                                                    |                                                                                                    |
| Page Lof J                                                                                                    | Cannot February 24, 2016                                                                                      | Revised June 27, 2022                                                                                                   |                                                                                                    |                                                                                                    |
|                                                                                                    |                                                                                                    | Page 2 of 3                                                                                                    | Countred Robusson 14, 2014                                                                                                    | Revised Jaco 17, 2011                                                                                               |

| <u>iitial Contact Inf</u> | ormation:                                                                                    |                                                                                                    |
|---------------------------|----------------------------------------------------------------------------------------------|----------------------------------------------------------------------------------------------------|
| Property Name:            |                                                                                              | CMTS ID:                                                                                                    |
| Property Address          | :                                                                                            | City and Zip Code:                                                                                                    |
| Owner Organizat           | ion:                                                                                         | Name of Owner Representative:                                                                                                    |
| Role of Owner Re          | epresentative:                                                                               | Owner Representative Email:                                                                                                    |
|                           | This should be the o<br>Department<br>**We want the sp<br>would be listed in<br>Company that | wner. This will be the person that the<br>will contact for the ownership.<br>pecific Ownership Organization, as<br>the LURA and CMTS, not the Parent<br>t oversees the development.** |
|                           | **This person shou                                                                           | Id match the signatory on page 3.**                                                                                                    |

| CMTS: The Filing Agreement                                                                                                    | This section of the form is to designate the                                                                                                    |
|----------------------------------------------------------------------------------------------------|----------------------------------------------------------------------------------------------------|
| Administrator of Accounts Designation:                                                                                                    | then have the ability to submit AOCR, Quarterly                                                                                                    |
| I declare that I am authorized to make this Administrator of Active Administrator of Accounts to: assign and control access rinformation entered into CMTS, and to allow access only to responsible for the information required by the Complian Administrator of Accounts to establish security policy and pro- | Reports, and have all the same functions as the<br>manager user. In addition, the administrator<br>also has the ability to reset the password for<br>the manager user. An Owner user will have the<br>same rights as the Administrator of Accounts<br>outlined above. |
| rights and the integrity of the data, and to ensure compliance<br>specified in this Agreement, and any other requirements of th<br>electronic reporting.                                                                                                    | with the agreements/procedures<br>e Compliance Division related to                                                                                                    |
| I, owner representative designate as the Adminis referenced property as of the date of this Agreement.                                                                                                    | strator of Accounts for the above                                                                                                    |
| Administrator Contact Name:                                                                                                    |                                                                                                    |
| Administrator Contact Email:                                                                                                    |                                                                                                    |
| Administrator Contact Organization:                                                                                                    |                                                                                                    |
| When is the effective date of the change? (Please processed before this date)                                                                                                    | note this agreement will not be                                                                                                    |

| CMTS: The Filing Agreement                                     |    |
|----------------------------------------------------------------|----|
|                                                                |    |
|                                                                |    |
| Reason for Filing Agreement submission (check all that apply): |    |
| Ownership change                                               |    |
| Management Company change                                      |    |
| Addition of a 3 <sup>rd</sup> party consultant                 |    |
| Adding access for additional owner/management company staff    |    |
| Other reason                                                   |    |
|                                                                |    |
|                                                                |    |
|                                                                |    |
|                                                                | 11 |

| 13              | The Filing Agreement                                                                                                    |
|-----------------|----------------------------------------------------------------------------------------------------|
| ls t            | his individual currently serving as an Administrator of Accounts for another property in the                                                                                                    |
| TD              | HCA portfolio? Yes No If yes, enter existing username here:                                                                                                    |
| Thi<br>Ad<br>an | s process will provide you with two (2) levels of access. The first will be assigned to the ministrator of Accounts and will begin with "adm" and the second is for the property manager d will begin with "mgr." |
| Wc<br>If y      | uld you like a separate login for the owner (if applicable but not required)?                                                                                                    |
| lf a<br>the     | n Administrator of Accounts is currently assigned to the property, would you like to replace m with the Administrator of Accounts designated above? Yes No                                                        |

| The default is to replace the previou<br>designated above. By answering "no,<br>Administrator of Accounts besides the<br>Agreement does not automatically<br>correspondence has been uploaded into | s Administrator of Accounts v<br>you are indicating you wis<br>individual currently assigned.<br>enroll you to receive em<br>o CMTS. Please contact <u>cmts.rec</u> | with the new individual<br>h to add an additional<br>Please note, this Filing<br>nail notifications when<br>quests@tdhca.state.tx.us |
|----------------------------------------------------------------------------------------------------|----------------------------------------------------------------------------------------------------|----------------------------------------------------------------------------------------------------|
| for further details.<br>SIGNED on the date indicated below.                                                                                                    | The last page is for all parties to<br>sign. Please make sure that the<br>Owner AND the Administrator of<br>Accounts designee sign and date<br>the form.            |                                                                                                    |
| Signature of Owner                                                                                                    | **Unsigned forms will be<br>returned for corrections, thus<br>delaying the process.**                                                                               | Date                                                                                                    |
| Signature of Administrator of Accounts                                                                                                    |                                                                                                    | Date                                                                                                    |

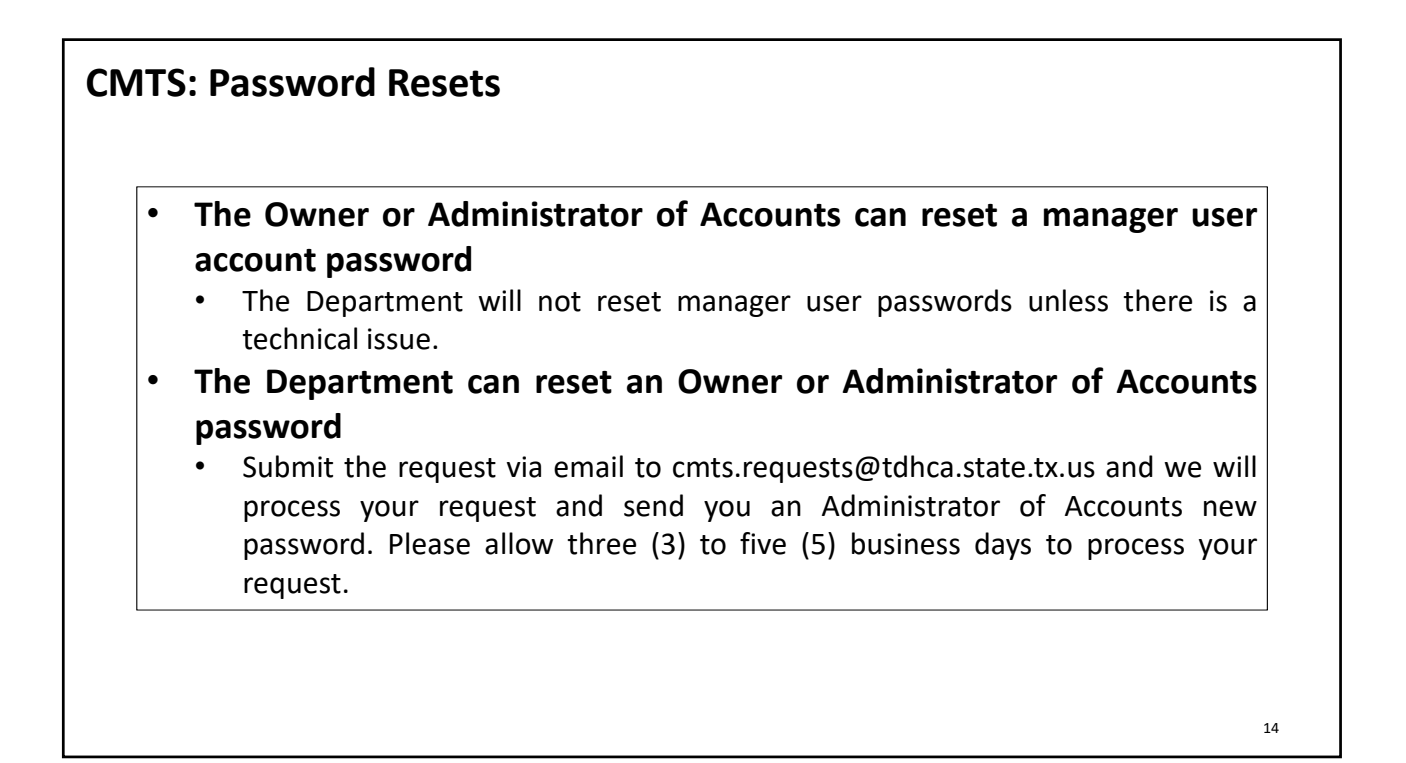

# **CMTS: Management Company Update**

After logging in to CMTS you have the ability to update the Management Company information by following the steps below:

• Select Update Contact Information for the new property on the Your Property Listings page

• Select Update Management Information

• The next screen will display the current management company's information. It is important to select delete, listed to the right of the management company listed before making any changes.

• Once the prior company's information has been deleted, you will have the option to select add to the right of the line Name.

• On the next screen enter the new company's name or Tax ID, and select Submit Query

• If the organization is currently entered in CMTS you will select the organization and the assign it to the development, if it is not you select Add Organization, enter the necessary information, and then assign it to the development.

Failure to delete the prior management company as directed above before changing any information, will cause errors in CMTS and will not update the management company as desired.

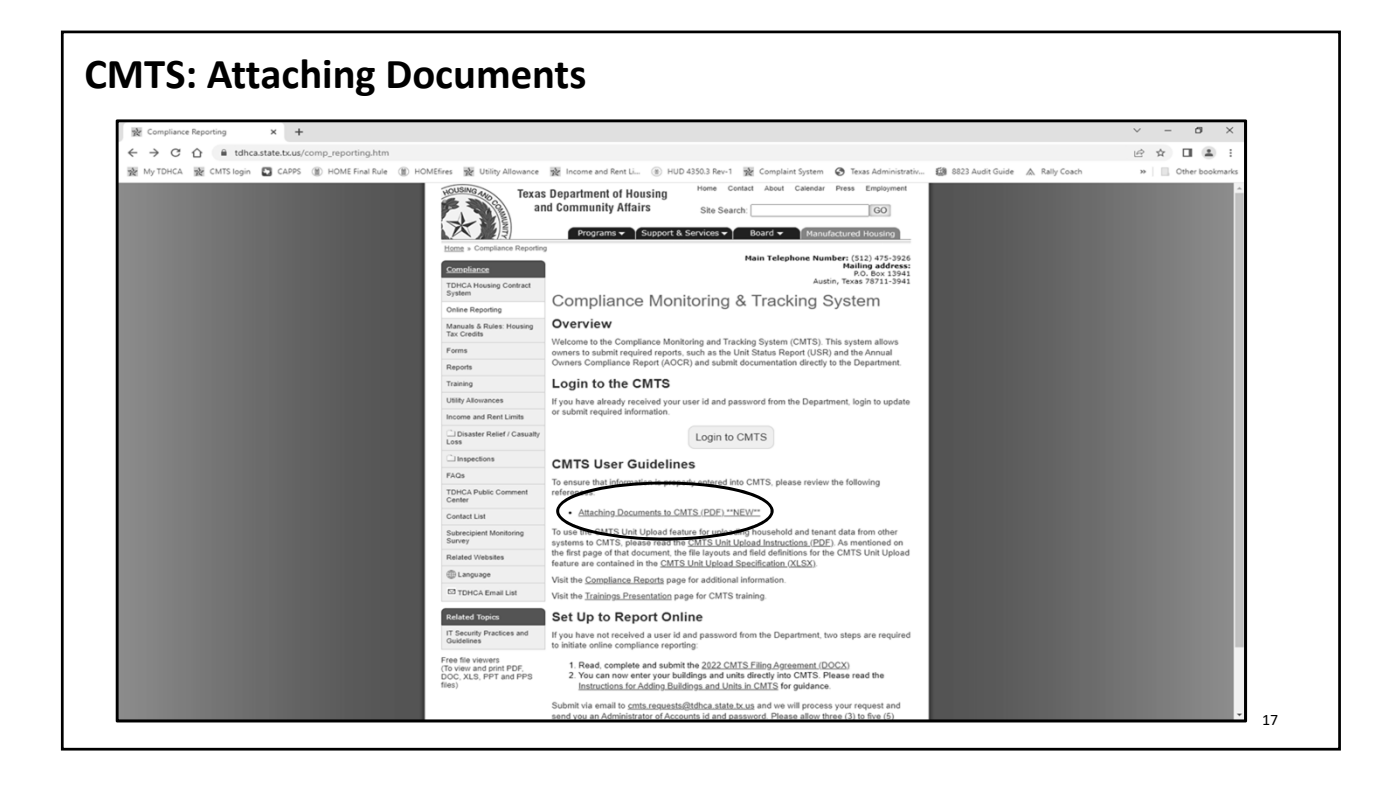

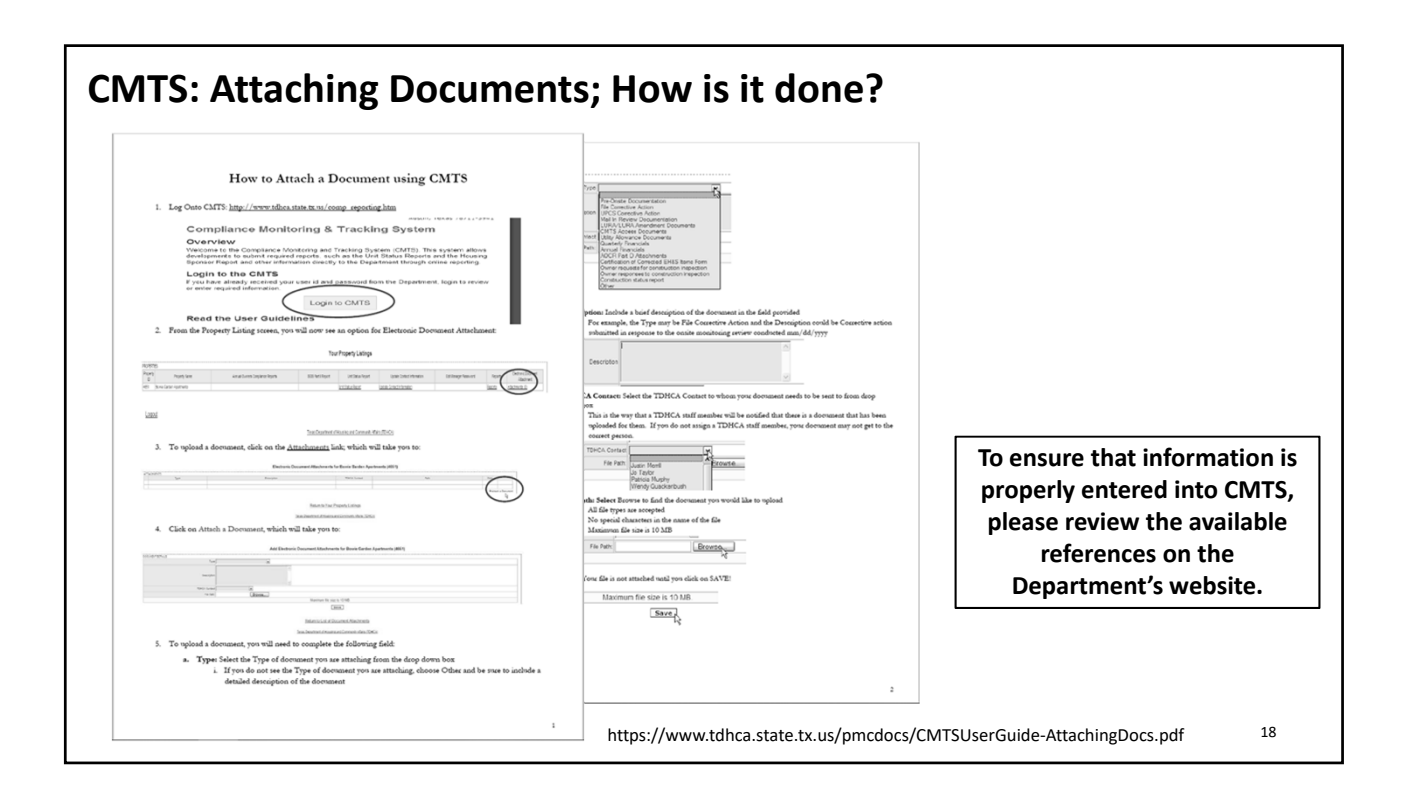

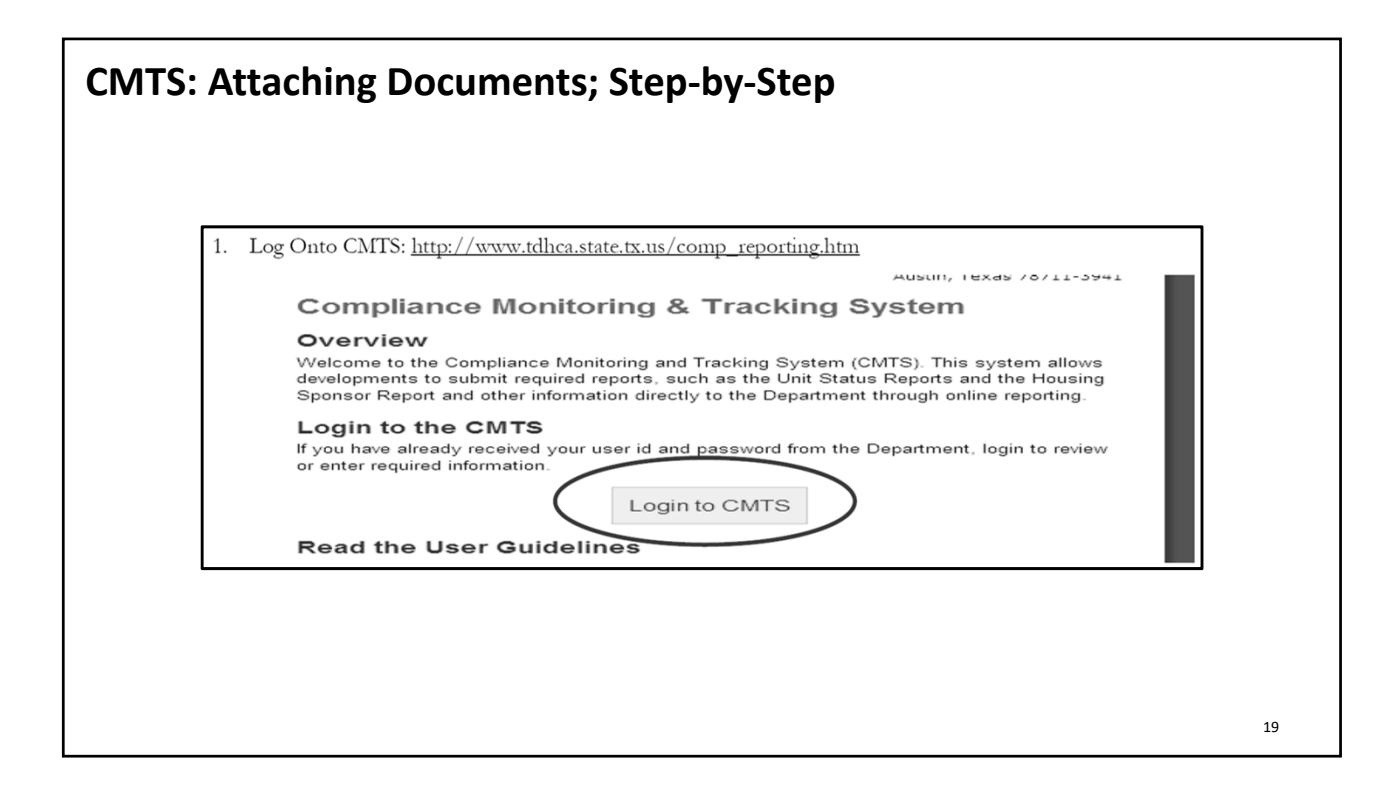

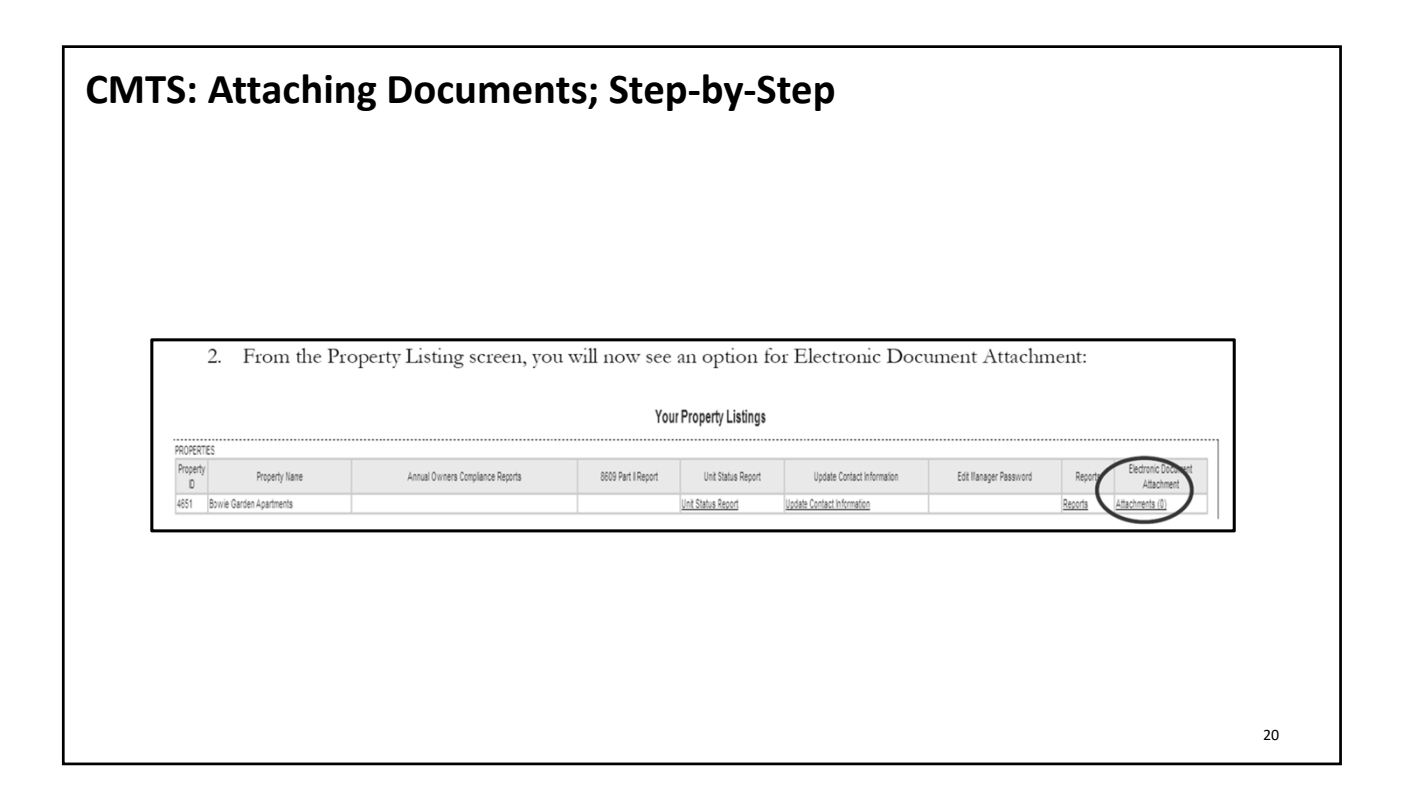

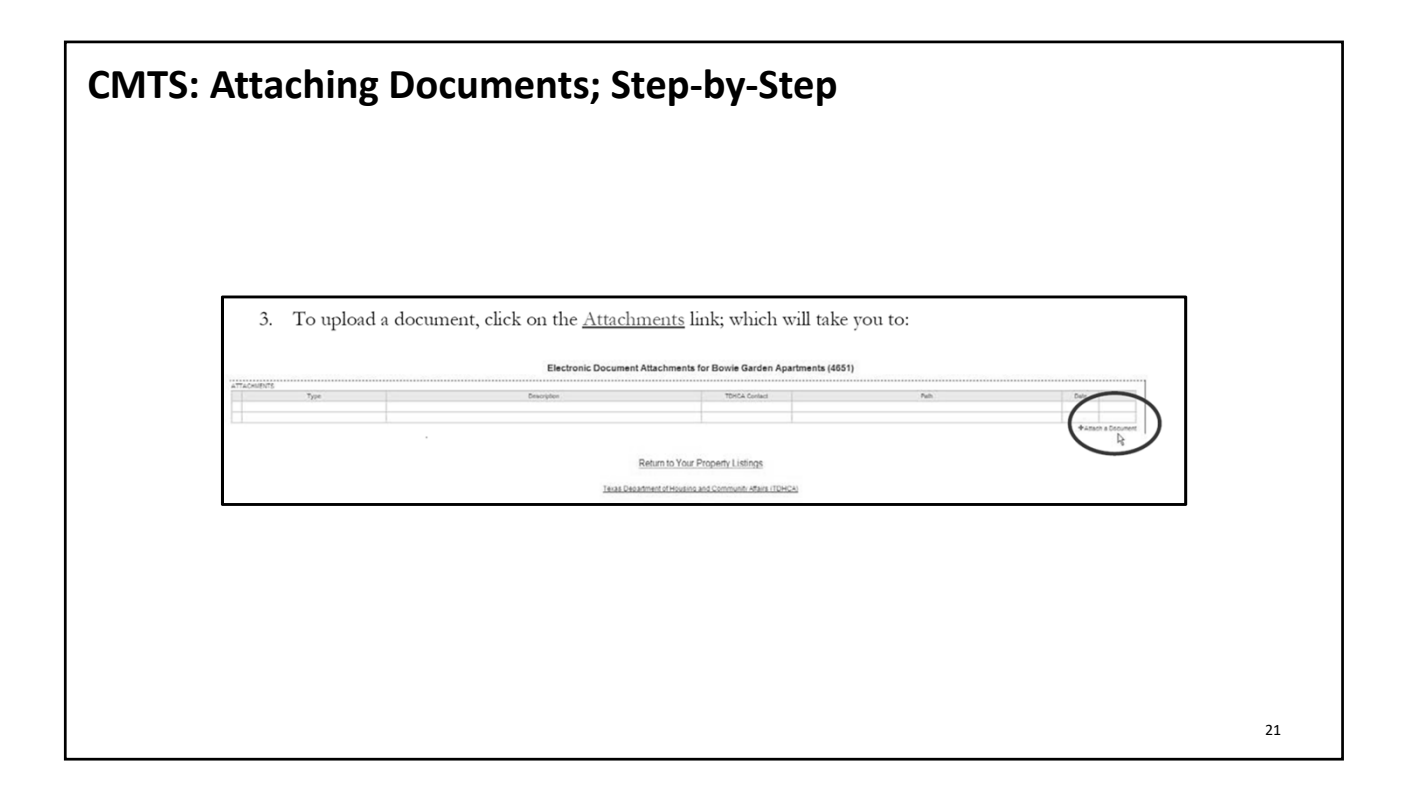

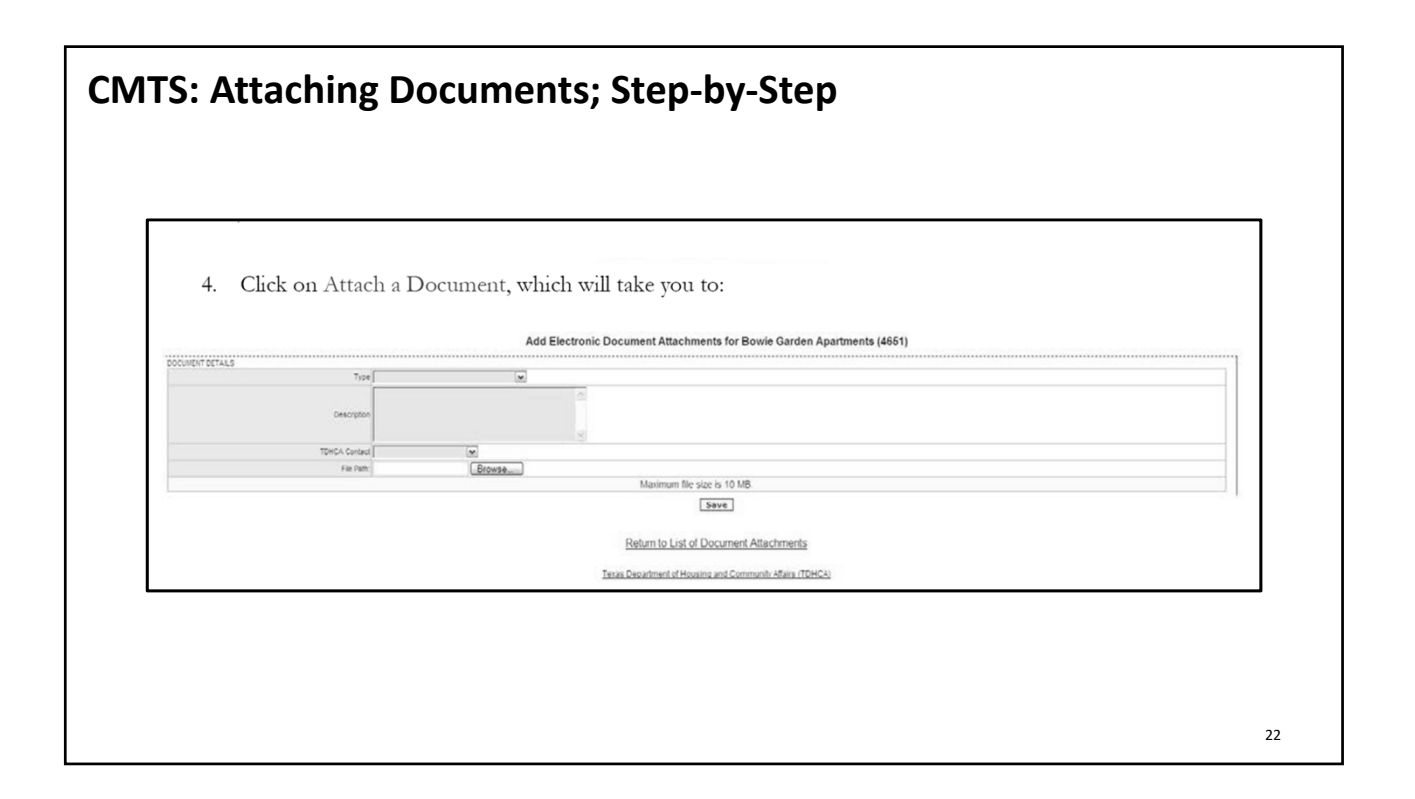

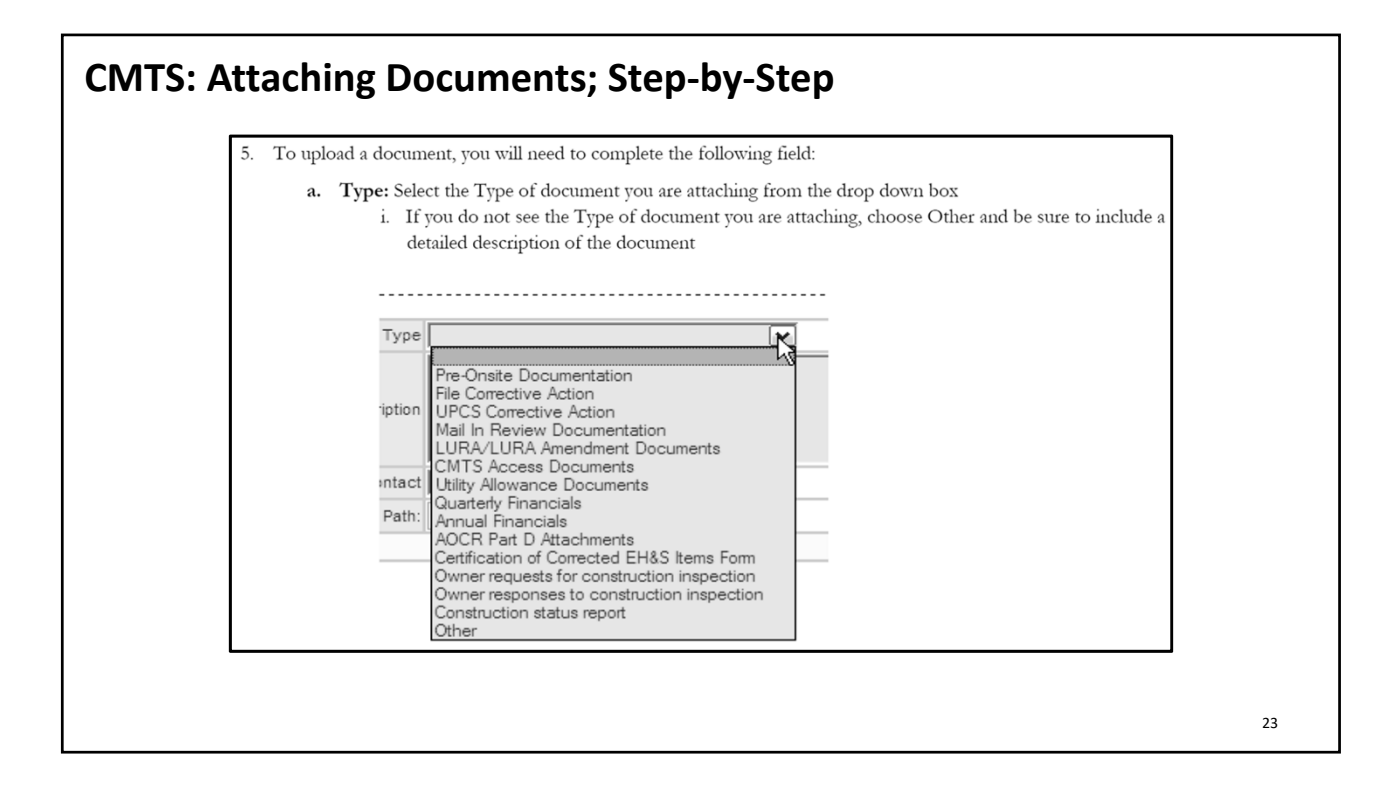

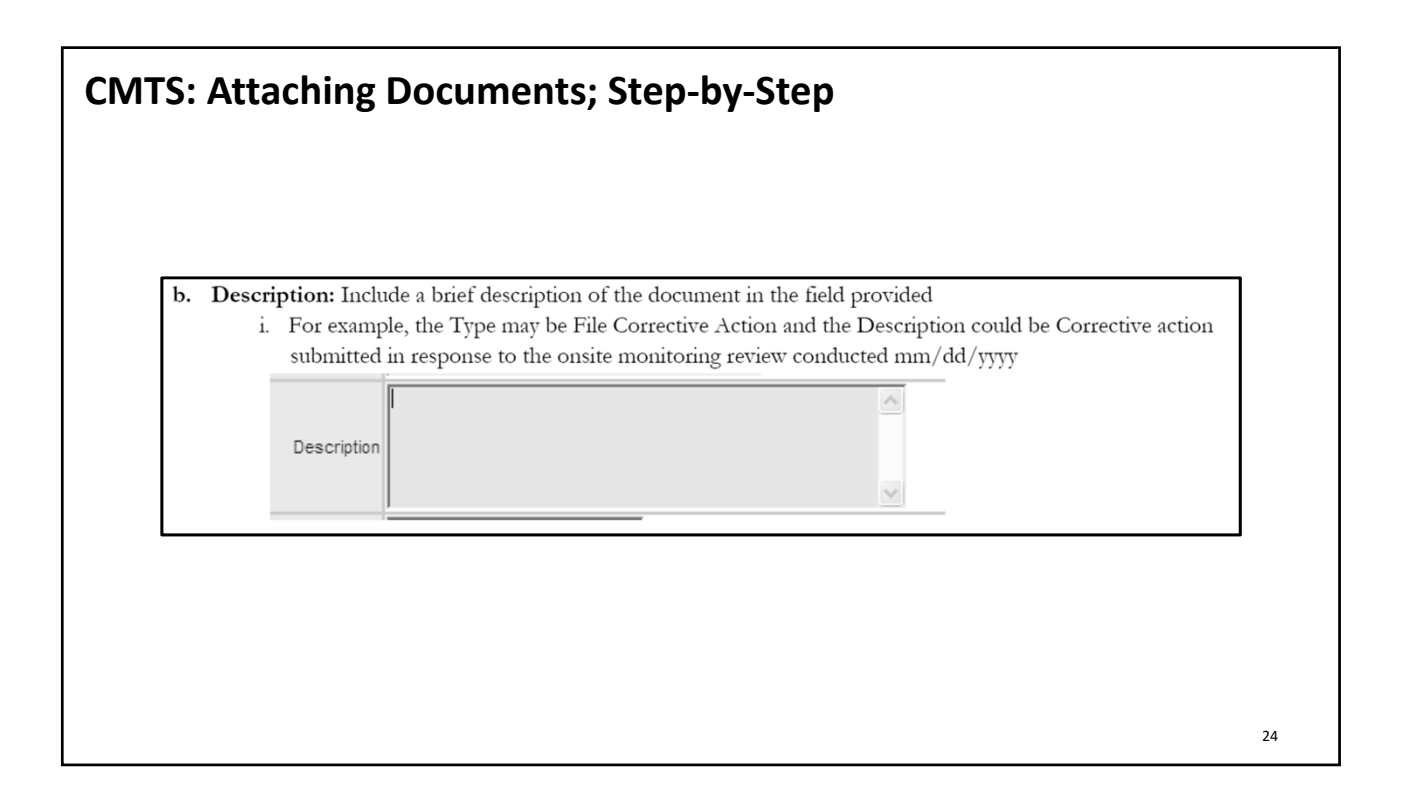

| CMTS: Attaching Documents; Step-by-Step                                                                                                    |    |
|----------------------------------------------------------------------------------------------------|----|
| <ul> <li>c. TDHCA Contact: Select the TDHCA Contact to whom your document needs to be sent to from drop down box         <ol> <li>This is the way that a TDHCA staff member will be notified that there is a document that has been uploaded for them. If you do not assign a TDHCA staff member, your document may not get to the correct person.</li> </ol> </li> <li>TDHCA Contact Justin Memili Justin Memili Jo Taylor Patricia Murphy Wendy Quackenbush</li> </ul> |    |
|                                                                                                    | 25 |

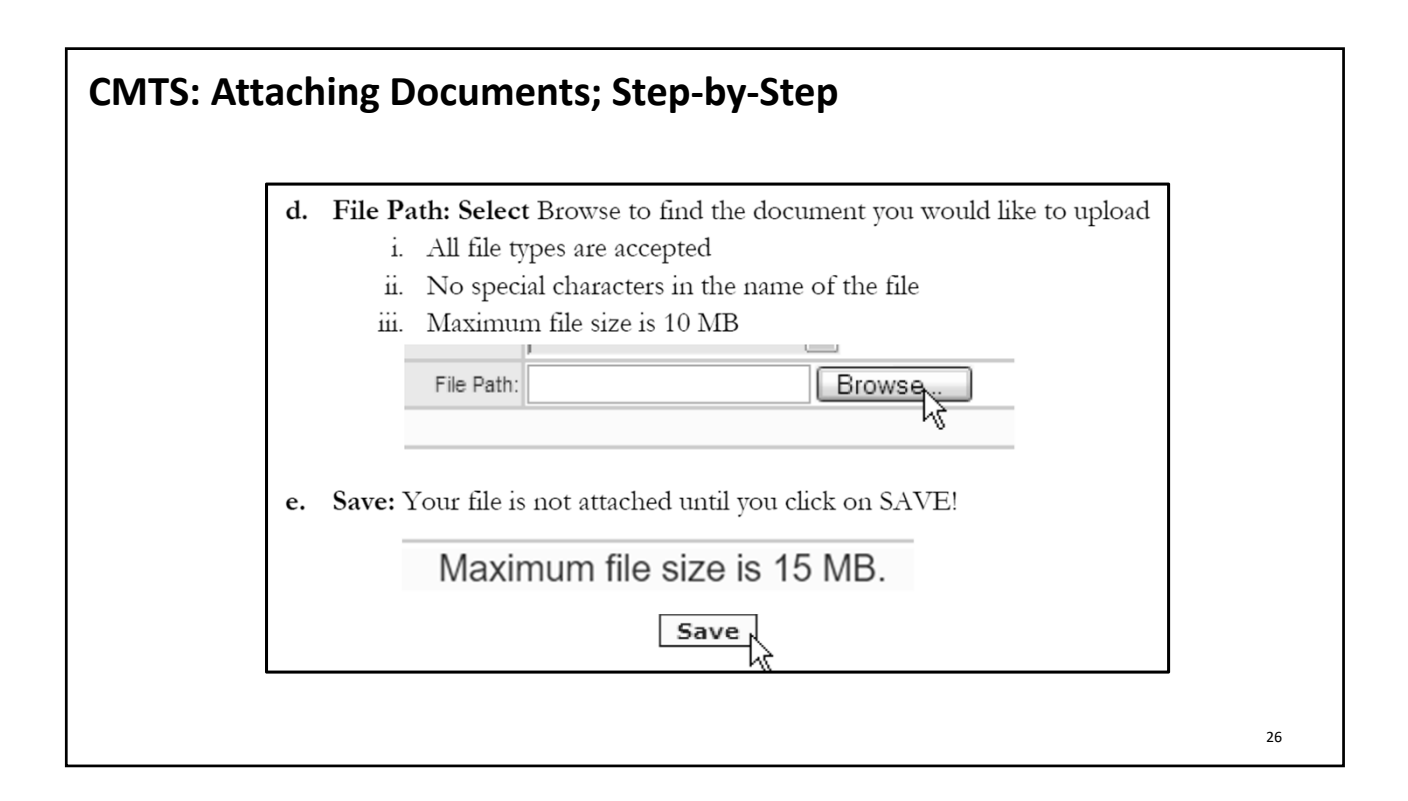

| CMTS: Chec | king File           | e Size                                                 |                                                                                                    |    |
|------------|---------------------|--------------------------------------------------------|----------------------------------------------------------------------------------------------------|----|
|            | Type<br>Description | Utility Allowanc<br>2021 Utility Al<br>Springs; Energy | Ce Documents                                                                                                    |    |
|            | TDHCA Contact       | Utility Allowanc                                       | ce 🗸                                                                                                    |    |
|            | File Path:          | Choose File                                            | No file chosen                                                                                                    |    |
|            |                     |                                                        | Maximum file size is 15 MB.<br>When uploading for Utility<br>Allowance review, select the<br>TDHCA Contact of Utility<br>Allowance. Most other<br>submissions will have a<br>specific TDHCA contact. |    |
|            |                     |                                                        |                                                                                                    | 27 |

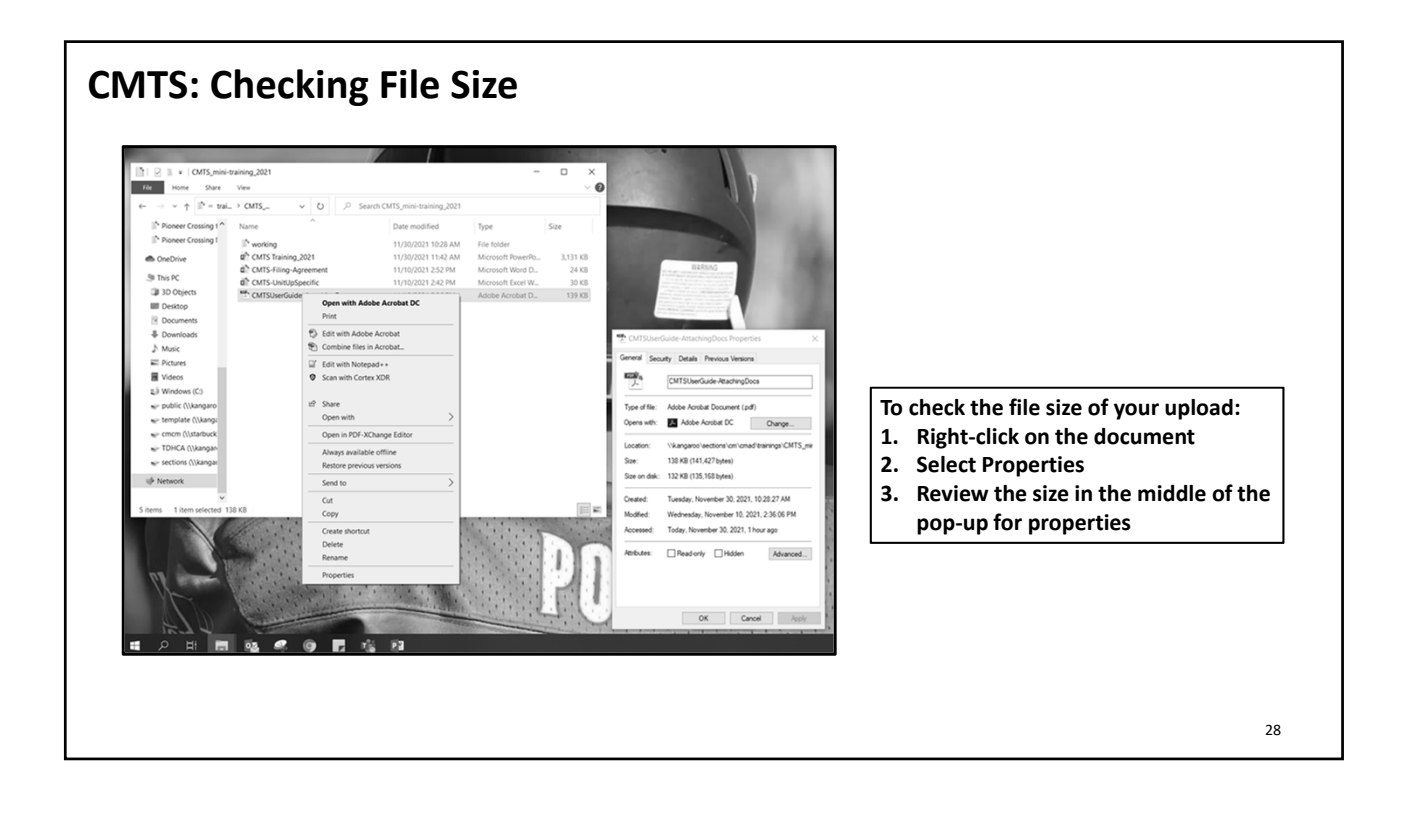

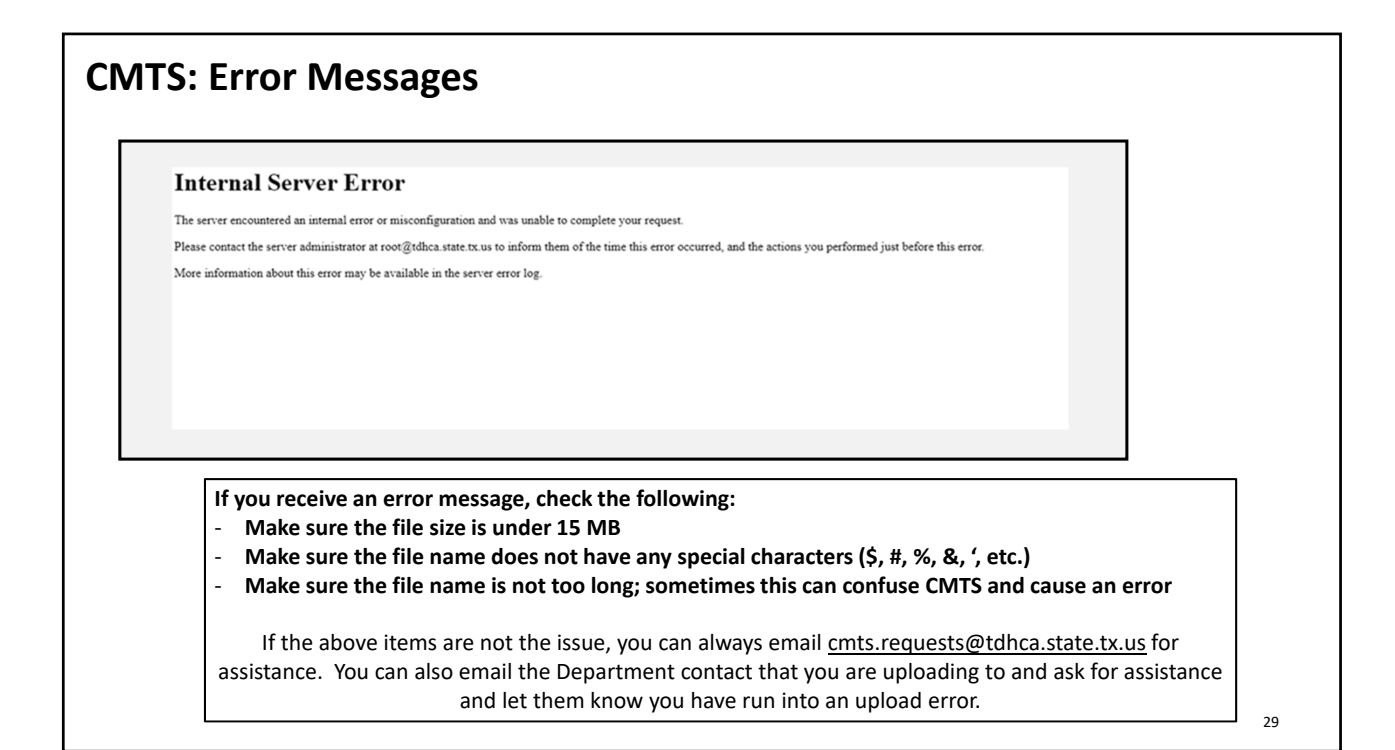

| o use the CMTS Unit Upload feature fo<br>he CMTS Unit Upload Instructions (PD<br>definitions for the CMTS Unit Upload fea                                                                                                    | r uploading household and tenant data fro<br>F). As mentioned on the first page of tha<br>ature are contained in the CMTS Unit Uplo                                                                                                    | m other systems to CMTS, please read<br>at document, the file layouts and field<br>ad Specification (XLSX).                                                                                                    |
|----------------------------------------------------------------------------------------------------|----------------------------------------------------------------------------------------------------|----------------------------------------------------------------------------------------------------|
|                                                                                                    | This is not                                                                                                    |                                                                                                    |
| Texas Department of Housing and Commu<br>CMTS Unit Upload Instructions<br>Created Date: March 13, 2017<br>Date Last Updated: March 31, 2017                                                                                                    | option available. You                                                                                                    | property owner/manager upload corresponding household and tenant data files in .csv<br>reperty and should not be combined with another property's data. Each file should<br>and should be submitted with the following naming convention.<br>* .csv extension                                                                                                   |
| Section 1: Introduction<br>This document provides instructions for uploading household and<br>Upload feature in CMTS. The terms "tenant data" and "household                                                                                                    | can enter the information unit-by-                                                                                                    | p<br>ing data from your internal systems into a CSV file format that conforms to the file layout:<br>efined in the layouts here.                                                                                                    |
| are used in this occument.<br>Two comma-separated value (CSV) files are involved in data uploa                                                                                                    | unit in CMTS.                                                                                                    | arate fields. Microsoft Excel automatically associates the .csv extension to Excel, so it is<br>ing CSV files on your computer. However, you can also open CSV files with text editors<br>wing:                                                                                                    |
| <ul> <li>The first is the Household file, which contains household-displayed on the Household Information section of the UI and Annual Income, applies to the entire household.</li> <li>The second is the Tenant file, which contains tenant-leve on the Household Members section of the Unit screen. Th to a specific person.</li> </ul> | evel information. This is data that is<br>hit screen. This data, such as Move in<br>uploaded, only CSV files. In face to view them prior to<br>uuploaded, only CSV files. If for some reason you nee<br>is data, such as First Name and DOB,<br>to state only to view CSV files. To more on CSV files, to<br>is data, such as First Name and DOB, | uploading them to CMTS, do NOT save them in Excel. The reason is that Excel<br>unit number of '02-00' will be changed to 'Jan-00'. Also, please note that XLS files cannot be<br>d to edit a CSV file prior to uploading it to CMTS, use a text editor instead of Excel. Use<br>ead the Wikipedia page at https://en.wikipedia.org/wiki/Comma-separated_values. |

# CMTS: Setting Up Buildings When you are setting up buildings in CMTS, please do not include the "-" in the Building Identification Numbers (BIN). The "-" is causing errors on reporting and documents within CMTS. If a monitor finds that the BINs contain "-" marks we will remove them and notify the property contacts. This will become an issue when the property's operating system links directly to CMTS for uploads, property staff will have to make the edits on a regular basis.

#### 31

#### **CMTS: Reporting Requirements Reporting Requirements 10 Texas Administrative Code §10.607** Annual Reports – Annual Owner's Compliance Report (AOCR) Part A – The Owner's Certification of Program Compliance Part B – The Unit Status Report (USR) • Part C – Housing for Persons with Disabilities Report • The Owner's Financial Certification • Part D – Form 8703 (Tax Exempt Bond developments) • If you are unsure of whether or not you need to submit the 8703, go ahead and submit the form Quarterly Vacancy Reports • Quarterly reports are due in January, April, July and October on the 10th of the month. • If the 10<sup>th</sup> of any month falls on a weekend or a holiday the due date defaults to the next business day. The report must show occupancy as of the last day of the previous month for the reporting period. For example, the quarterly report due October 10th should report occupancy as of September 30th. • The first quarterly report of the year is due January 10th, reflecting occupancy as of December 31st of the previous year. If you do not see a guarterly vacancy report in your list of required reports, please email cmts.requests@tdhca.state.tx.us in order to have the report "triggered" for completion.

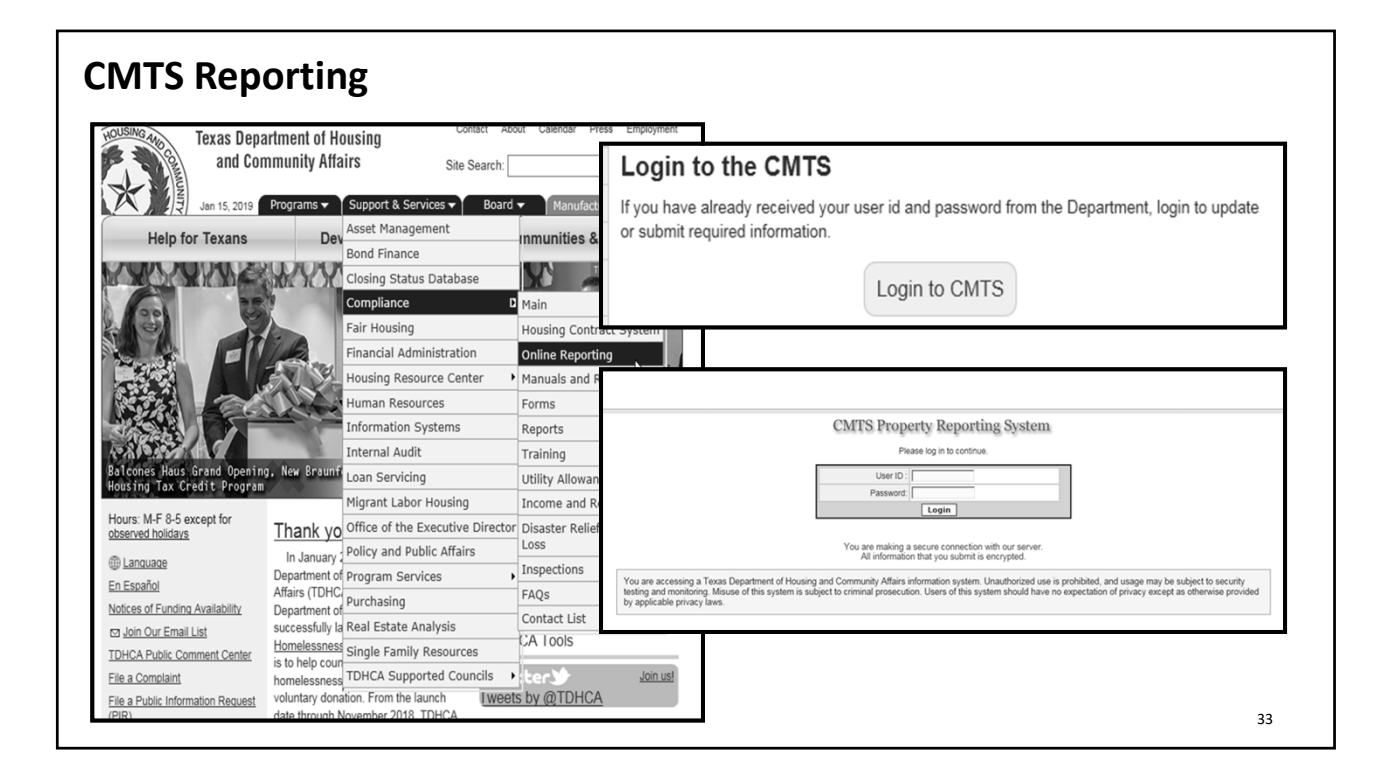

| ATS: Annual Owner's Complian                                                                                                    | ce Report (AOCR)                                               |  |
|----------------------------------------------------------------------------------------------------|----------------------------------------------------------------|--|
| Annual Reports – Annual Owner's Compliance Report<br>(AOCR)                                                                                                    |                                                                |  |
| Each rental housing development funded by the Texas Department of Housing and<br>Community Affairs (TDHCA) is required to submit an Annual Owner's Compliance Report<br>(AOCR). The report is due April 30th of each year. The information in the report will reflect<br>current data as of December 31ts of the previous year (the reporting year). The first AOCR is<br>due the second year following the award of funding. For example, if a development is<br>awarded funding in calendar year 2012, the first report is due April 30, 2014. The AOCR is<br>due even if a development is still under construction. | https://www.tdhca.state.tx.us/pmcdocs/15-AOCR-Presentation.pdf |  |
| The AOCR is Composed of Five Parts:                                                                                                    |                                                                |  |
| Part A – The Owner's Certification of Program Compliance<br>In this section of the report, the owner certifies to compliance with the development's<br>applicable program requirements.                                                                                                    | https://www.tdhca.state.tx.us/pmcomp/reports.htm               |  |
| Part B – The Unit Status Report (USR)<br>This is an occupancy report reflecting individual household information (income, rent,<br>household size, etc).                                                                                                    |                                                                |  |
| Part C – Housing for Persons with Disabilities Report<br>The owner must report information regarding units designed for persons with disabilities.                                                                                                    |                                                                |  |
| Part D – The Owner's Financial Certification<br>The owner must report on the financial status of the development.                                                                                                    |                                                                |  |
| Part E – Form 8703<br>Tax Exempt bond developments must file form 8703 each calendar year of the qualified<br>project period. The form 8703 must uploaded to the Electronic Document Attachment<br>system, using the development∳s Compliance Monitoring and Tracking System, (CMTS)<br>account. TDHCA only requires submission of this form if TDHCA is the property's BOND<br>issuer.                                                                                                    |                                                                |  |
| 2020 AOCR Resources                                                                                                    |                                                                |  |
| Compliance Questions – Cheat Sheet (PDF)                                                                                                    |                                                                |  |

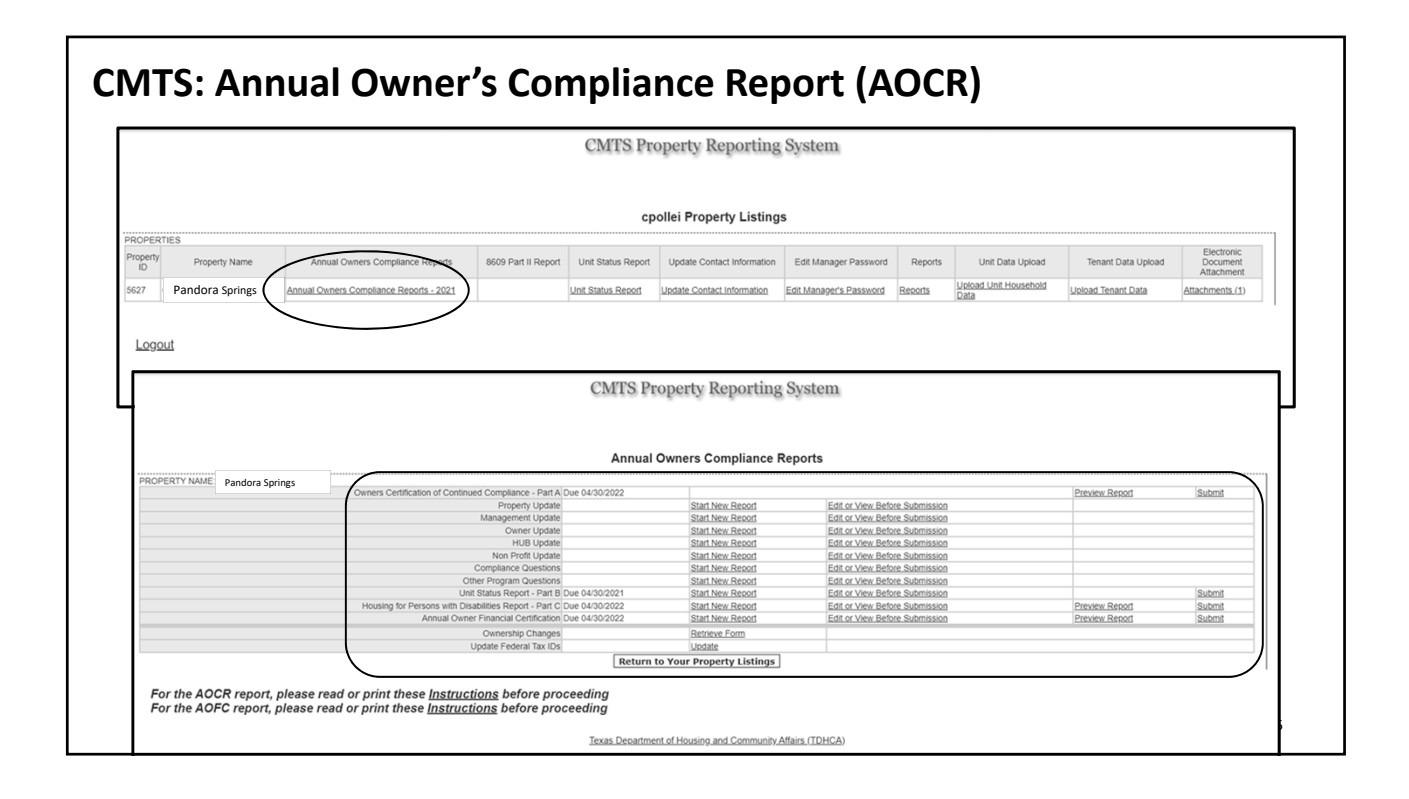

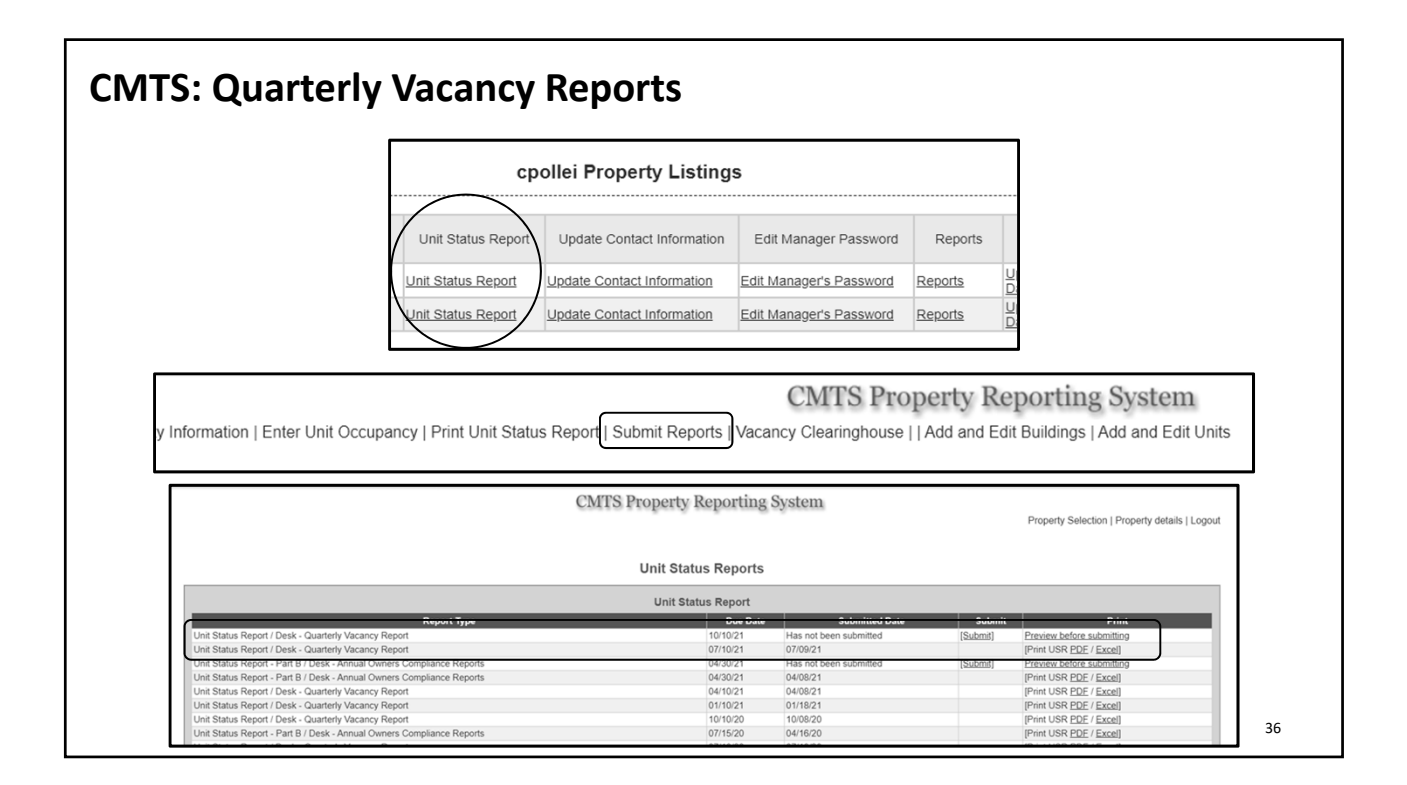

|                                                                                                    |                                                                                                    |                           |                                              | admtdhca2 Property List                                                                                                    | ngs                                                                                                    |         |                            |                                                                                                    |                                                                                                    |
|----------------------------------------------------------------------------------------------------|----------------------------------------------------------------------------------------------------|---------------------------|----------------------------------------------|----------------------------------------------------------------------------------------------------|----------------------------------------------------------------------------------------------------|---------|----------------------------|----------------------------------------------------------------------------------------------------|----------------------------------------------------------------------------------------------------|
| PROPERTIES<br>Phopeng mane                                                                                                    | Annual Vinicis Vinipilance repuls                                                                                                    | coup Partie P             | cyu: uii                                     | a cicius ricipuli.<br>Iscl information                                                                                                    | Edit Manager Password                                                                                                    | Reports | Unit Data Upload           | Terent Data Upload                                                                                                    | Electronic Document<br>Attachment                                                                                                    |
| Hilbrest House                                                                                                    | Annual Owners Compliance Reports - 2018                                                                                                    | Start New Record          | Unit Stat                                    | tis Report                                                                                                    | Edit Venager's Password                                                                                                    | Reports | Upload Unit Household Data | Upload Tenant Data                                                                                                    | Attachmentis (22)                                                                                                    |
| I BARGAT NAZA                                                                                                    | Chinal Online Ortginitis Topolo "as to                                                                                                    | STATE IT OF TRADUES       | MILINA                                       | formation                                                                                                    | Edit Manager's Password                                                                                                    | Reports | Upload Unit Household Data | Upload Tenant Data                                                                                                    | Attachments (46)                                                                                                    |
| 3417 Villes on Sidh Street                                                                                                    | Annual Quiters Conciliance Records - 2018                                                                                                    | Start New Record          | Unit Status Record                           | Lociete Contect Information                                                                                                    | Edit Manager's Password                                                                                                    | Reports | Upland Unit Household Data | Ubload Tenant Data                                                                                                    | Attachments (59)                                                                                                    |
| 4509 Darson Marie Terrace                                                                                                    | Antuel Owners Conciliance Reports - 2018                                                                                                    |                           | Unit Status Recort                           | Lociele Contect Information                                                                                                    | Edit Manager's Password                                                                                                    | Reports | Ucload Unit Household Data | Ubload Tenant Data                                                                                                    | Attachments (41)                                                                                                    |
| 5263 Pathways at Gaston Place                                                                                                    | Annual Owners Compliance Reports - 2018                                                                                                    |                           | Unit Status Recort                           | Update Contact Information                                                                                                    | Edit Manager's Password                                                                                                    | Records | Upload Unit Household Data | Upload Tenant Data                                                                                                    | Attachments (2)                                                                                                    |
| verty Information   Enter Linit Cocupancy                                                                                                    | (Piret Unit Status Region) (Sudmit Reports) Vacancy, Ciran                                                                                                    | inghouse   Add and Edit D | Texis C<br>CMTS Propuldings ( Add and 1      | Deatment of Housing and Community<br>nerty Reporting Syste<br>East Units                                                                                                    | Afbirs (TDHCA)<br>TA                                                                                                    |         |                            |                                                                                                    |                                                                                                    |
| pety information   Enter Link Coupancy<br>Information   Enter Link Coupancy<br>Information   Enter Link Coupancy<br>Information   Enter Link Coupancy<br>Information   Enter Link Coupancy<br>Information   Enter Link Coupancy<br>Information   Enter Link Coupancy<br>Information   Enter Link Coupancy<br>Information   Enter Link Coupancy                                                                                                    | (Piet Unit Status Regolf (Schrift Reports) Vecarcy Gran                                                                                                    | ingtause (Add and Edit t  | Terze C<br>CMTS Prop<br>ultings : Add and I  | Descriment of Housins and Community<br>nerty: Reporting Syste<br>for Units                                                                                                    | Mais (TDHOA)                                                                                                    |         |                            | Peg                                                                                                    | erfy Selecton   Logout                                                                                                    |
| ety Hamaion   Entr Lini Coupany<br>                                                                                                    | (Piet Unit Status Regult) (Salant Repurts) Vacancy Grae                                                                                                    | inghouse (Add and Edit f  | Texa C<br>CMTS Propulsions : Add and 1       | Deathert of Houses and Connuch<br>herity Reporting Syste<br>for Unio.                                                                                                    | Afters (TCHCA)                                                                                                    |         |                            | Pre                                                                                                    | ety Selecton   Logout                                                                                                    |
| enty Information   Erner Link Cocupancy<br>and Information   Erner Link Cocupancy<br>Information   Erner Link Cocupancy<br>Information   Erner L                                                                                                    | (Piet Unt Status Report) Submit Reports) Vecaecy Grav<br>Name Hilk with Manne<br>Name Hilk with Manne                                                                                                    | ingtause (Add and Edit I  | Texas C<br>CMTS Prop<br>Initings   Add and I | Destruct of Houses and Connuch<br>perty Reporting Syste<br>for Unio<br>Property/1208 Desail                                                                                                    | Attin (TCH24)                                                                                                    |         |                            | Dep                                                                                                    | eny Salacion   Loput<br>ufe: N                                                                                                    |
| ter Information   Enter Link Cocupancy<br>and An Annanal<br>Description Account made<br>Is and an Annanale                                                                                                    | (Piet Unit Status Report) (Schmit Reports) (Vecanry Grae<br>Name Harved Name<br>Jacob code: "Lange Harved Name                                                                                                    | ingtouse (Add and Edit E  | Teas C<br>CMTS Prop<br>oldings   Add and 1   | Destment of Houses and Connuchs<br>perty: Reporting Syste<br>for Units<br>Property/1906 Datast<br>Desperty/1906 Datast                                                                                                    |                                                                                                    |         |                            | Prog<br>Guilered<br>Val control                                                                                                    | any Selecton 1 Lagost                                                                                                    |
| ety information   Enter Unit Cocupancy<br>and<br>and another<br>information  <br>another and another<br>information                                                                                                    | (Firet Unit Steam Report) (Scient) Separati (Vacance) Clear<br>Norm - History Report<br>Building congr. (Science Report<br>Laboratory (1)                                                                                                    | ingtause (Add and Edit f  | Teast<br>CMTS Prop<br>Unidings   Add and T   | Destinet of Houses and Community<br>perity: Reporting Syste<br>for Units<br>Property/1898 Detail<br>You<br>Counting you                                                                                                    | Adam (D4CA)                                                                                                    |         |                            | Prop<br>Buttered<br>Vas combri<br>i na poperar                                                                                                    | edy Selection   Logost<br>eds. N<br>287: 1924<br>1924                                                                                                    |
| ety Hamaion   Entr Uhi Coupany<br>Alexandro   Entr Uhi Coupany<br>Jan Rate<br>Dentisis and Inster<br>Is antibuch                                                                                                    | (Piet Unit Status Report) Schmitt Reports (Vecarcy Gran<br>Namer Histori Namer<br>Baster grant and Parater<br>Baster Schmitt (Status)<br>(Statis Schmitt)<br>(Statis Schmitt)                                                                                                    | inghouse (Add and Edit f  | Text CMTS Prop                               | Department of Housing and Community<br>pertry: Reporting Stysile<br>foot Units<br>Property/1208 Data<br>Data<br>Data<br>Data<br>Data<br>Data<br>Data<br>Data                                                                                                    |                                                                                                    |         |                            | Peg<br>Ruthred<br>Val comm<br>Les poyers<br>20                                                                                                    | en, Skieton I Lapot                                                                                                    |
| ety information   Enter Unit Company;<br>and Information   Enter Unit Company;<br>Second Second S                                                                                                    | First Unit Status Report (Submit Report) (Vacancy Clear<br>hours: "Name Intern<br>Isone and report (Submit Report)<br>(Sati Status)<br>(Sati Status)<br>(Sati | inghouse (Add and Edit f  | Text Frop                                    | Destruct of Houses and Community<br>Responsible<br>End Units<br>Prosperity/1998 Destail<br>You<br>Counting type<br>Trained of the<br>Properity/1998 Destail                                                                                                    | Adam (D4-24)                                                                                                    |         |                            | Prop<br>Buttered<br>V Sal centre<br>H Sal popular u<br>Dom<br>Prop In Marko L                                                                                                    | edy Selection I Logost<br>edu Selection I Logost<br>287: 1924<br>1924 1924<br>1924 1924<br>1924 1924                                                                                                    |
| All Made<br>Devised activity of the second second seco                                                                                                    | (Piet Unit Status Report) Schmitt Reports (Vecarcy Gree<br>Norm History Reports)<br>Norm History Reports<br>Norm History (<br>Tea analysis)<br>Tea analysis<br>Tea analysis<br>Tea analysis<br>Tea analysis<br>Tea analysis<br>Tea analysis                                                                                                    | inghouse   Add and Edit f | Text Prop<br>CMTS Prop<br>uklegs   Ad and 1  | Destinet of House and Community<br>perty Reporting Syste<br>for Units<br>Property/1268 Data<br>Property/1268 Data<br>Common pro-<br>tion and<br>Common pro-<br>tion and<br>Common pro-<br>Common pro-<br>Common pr | Afain (D424)                                                                                                    |         |                            | Redined<br>Yak canta<br>Yak canta<br>Ing popuru<br>Par hasa judan<br>Par hasa judan                                                                                                    | any Selecton   Logost<br>any N<br>MR 1154<br>005 Gen<br>MR 1<br>MR 1<br>MR 1<br>MR 1<br>MR 1<br>MR 1<br>MR 1<br>MR 1                                                                                                    |
| expension   Enter Unit Company,<br>why information   Enter Unit Company,<br>Information<br>Information | Prior Unit Status Report (Submit Reports) Variancy Gale<br>Norm (Housed Instat)<br>Hanna Ange (Statis Reports)<br>Hanna Ange (Statis Reports)<br>Hanna Ange (Statis Reports)<br>Hanna Ange (Statis Reports)<br>Hanna Ange (Statis Reports)<br>Hanna Ange (Statis Reports)<br>Hanna Ange (Statis Reports)<br>Hanna Ange (Statis Reports)<br>Hanna Ange (Statis Reports)                                                                                                    | ingtouse (Add and Edit f  | Text Frop                                    | Contract of Houses and Connuch<br>nerty: Reporting Syste<br>for Uses<br>Property/1268 Detail<br>Type<br>International<br>International<br>Internation                                                                                           | Mars (DH24)                                                                                                    |         |                            | Prop<br>Restored<br>Yes experime<br>Brown<br>Performance<br>Performance<br>Net Control State Anno<br>Net Control State Anno<br>Net Control                                                                                                    | ely Silaction   Loput<br>de N<br>Mar Y<br>Mar Y<br>MAR Y<br>MAR Y<br>MAR Y<br>MAR Y<br>MAR Y<br>MAR Y<br>MAR Y<br>MAR Y<br>MAR Y<br>MAR |
| events                                                                                                    | (Piet Unit Status Report) Schent Report) Vincen; Gree<br>Norw "History Instant<br>Report (Status)<br>(Red Normon; 1<br>Parance Sustance)<br>Tear as 1, S270<br>Normon<br>Parance green<br>4 of Status green)<br>4 of Status green)                                                                                                    | ngtause (Add and Edit E   | Text Prop<br>CMTS Prop<br>uidings   Ad and 1 | Descript of Housing and Community<br>perty: Reporting Syste<br>for Units<br>Property/1545 Detail<br>The American<br>Community of the American<br>Community of the Amer                                                                                                    |                                                                                                    |         |                            | Reduced<br>National<br>Tata control<br>San<br>Para control<br>Para San<br>Para San<br>P | any Selection   Logost                                                                                                    |
| pely information   Errer Unit Company<br>Test Distribution   Errer Unit Company<br>Test Distribution   Errer Unit Company<br>Distribution   Errer Unit Company<br>Di                                                                                                    | Priet Unit Status Report (Submit Reports) Verward, Gree<br>Name, refuest Name<br>Name, and groups Joon Concerney<br>Name, calify Joop Joon Concerney<br>Name, calify Joop Joon Concerney<br>Name, calify Joop Joop Joop Joop Joop Joop Joop Joo                                                                                                    | inghouse (Add and Edit I  | Text<br>CMTS Prop<br>wikings   Adf and       | Cestment of Houses and Connuch<br>entry: Reporting System<br>for Units<br>Property/ 1958 Dataset<br>Very<br>Internet<br>Cestman System<br>Cestman System<br>Cestman S                                                                                                    | Consets Ony     Multi Any General     A     A     A     Sources     A     A     Sources     Sources     Sourc |         |                            | Peop<br>6-statesed<br>14-ab contract<br>14-ab contract<br>16-b<br>Boor<br>10-b<br>Boor<br>10-b<br>10-b<br>Boor<br>10-b<br>10-b<br>10-b<br>10-b<br>10-b<br>10-b<br>10-b<br>10-b                                                                                                    | en, Salecios   Lopot<br>str. N                                                                                                    |
| edy Mamaton   Enter Unit Company<br>and<br>Anti-Anti-Anti-Anti-Anti-Anti-Anti-Anti-                                                                                                    | First Unit Status Report (Submit Report) (Vacans; Clear<br>home -skillen Intern<br>Illiande cardie (Sabitit Report)<br>(Sabititititititititititititititititititit                                                                                                    | ngtase (Ad and Edd E      | Text<br>CMTS Prop<br>vidings i Add and I     | Destinet of Housing and Community<br>perity: Resporting Syste<br>for Units<br>Property/1208 Detail<br>Yes<br>Contraging on<br>Contraging on<br>Contra                                                                                           | Adam (D4/24)                                                                                                    |         |                            | Prop<br>Realisterio<br>Valor combo<br>Parto and postario<br>Parto and postario<br>Neterio postario<br>Lastifico postario<br>Lastifico postario<br>Lasti                                                                                                    | why Selection   Logost<br>why Selection   Logost<br>282; 1554<br>282; 1554<br>283; 1<br>295; 294<br>295; 295<br>295; 295; 295; 295; 295; 295; 295; 295;                                                                                                    |

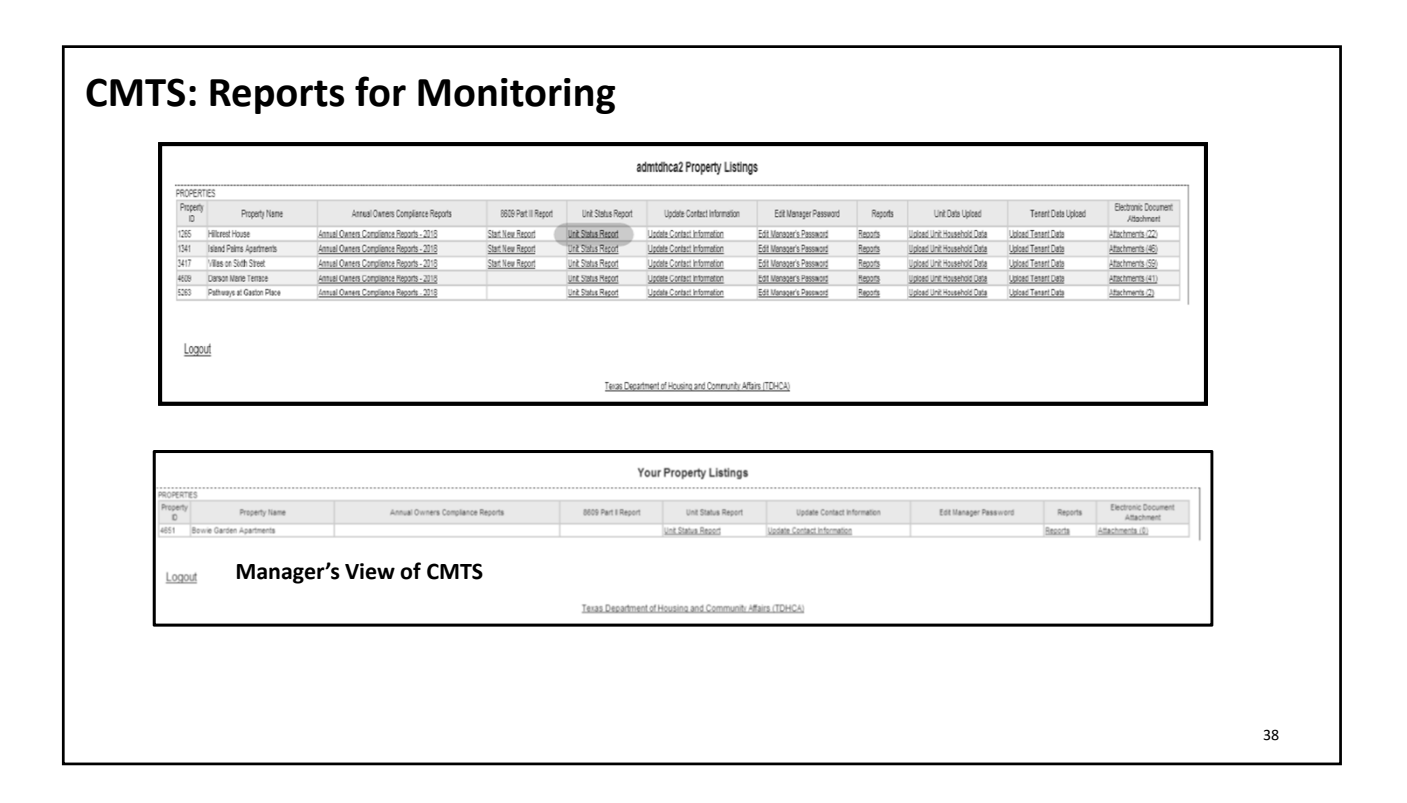

|               | Property List         | × +                                     |                     |                           |                            |                         |         |                               |                      | - c                        | ×   |
|---------------|-----------------------|-----------------------------------------|---------------------|---------------------------|----------------------------|-------------------------|---------|-------------------------------|----------------------|----------------------------|-----|
| $\leftarrow$  | → C @                 | https://cdb-stage.tdhca.state.tx.us     | aims2/HsrOpenin     | g.m                       |                            |                         |         |                               | A" to                | 5 @ ¥ (8                   |     |
| то            | HCA Systems 👷 Comp    | liance Monito 👷 Intranet Home  🖸 O      | racle PeopleSoft S  | PHA_Contact_Rep           | o 🛞 HOME Final Rule        | () HOMEfires - HU       | ID E 资  | Texas Department 🔆            | Compliance - Utility | > Dther favorit            | s Q |
| OUSING        | Texas Depa<br>and Cor | artment of Housing<br>mmunity Affairs   |                     |                           | STAGE                      | Home                    | Contact | About Calendar Press          | Employment Change    | Password Edit Email Addres | +   |
|               |                       |                                         |                     | cpol                      | llei Property Listing      | ļs                      |         |                               |                      |                            |     |
| PROPE         | RTIES                 |                                         |                     | $\frown$                  |                            |                         |         |                               |                      |                            |     |
| Propert<br>ID | Property Name         | Annual Owners Compliance Reports        | 8609 Part II Report | Unit Status Report        | Update Contact Information | Edit Manager Password   | Reports | Unit Data Upload              | Tenant Data Upload   | Document<br>Attachment     |     |
| 4793          | Oasis Cove            | Annual Owners Compliance Reports - 2021 | Start New Report    | Unit Status Report        | Undate Contact Information | Edit Manager's Password | Reports | Upload Unit Household<br>Data | Upload Tenant Data   | Attachments.(69)           |     |
| 5627          | Greenline North       | Annual Owners Compliance Reports - 2021 |                     | Unit Status Report        | pdate Contact Information  | Edit Manager's Password | Reports | Upload Unit Household<br>Data | Upload Tenant Data   | Attachments.(1)            |     |
|               |                       |                                         |                     |                           |                            |                         |         |                               |                      |                            |     |
| Log           | out                   |                                         |                     | <u>Texas Department c</u> | of Housing and Community.  | Affairs.(TDHCA)         |         |                               |                      |                            |     |
| Log           | oui                   |                                         |                     | Texas. Department o       | of Housing and Community.  | Affairs.(TDHCA)         |         |                               |                      |                            |     |

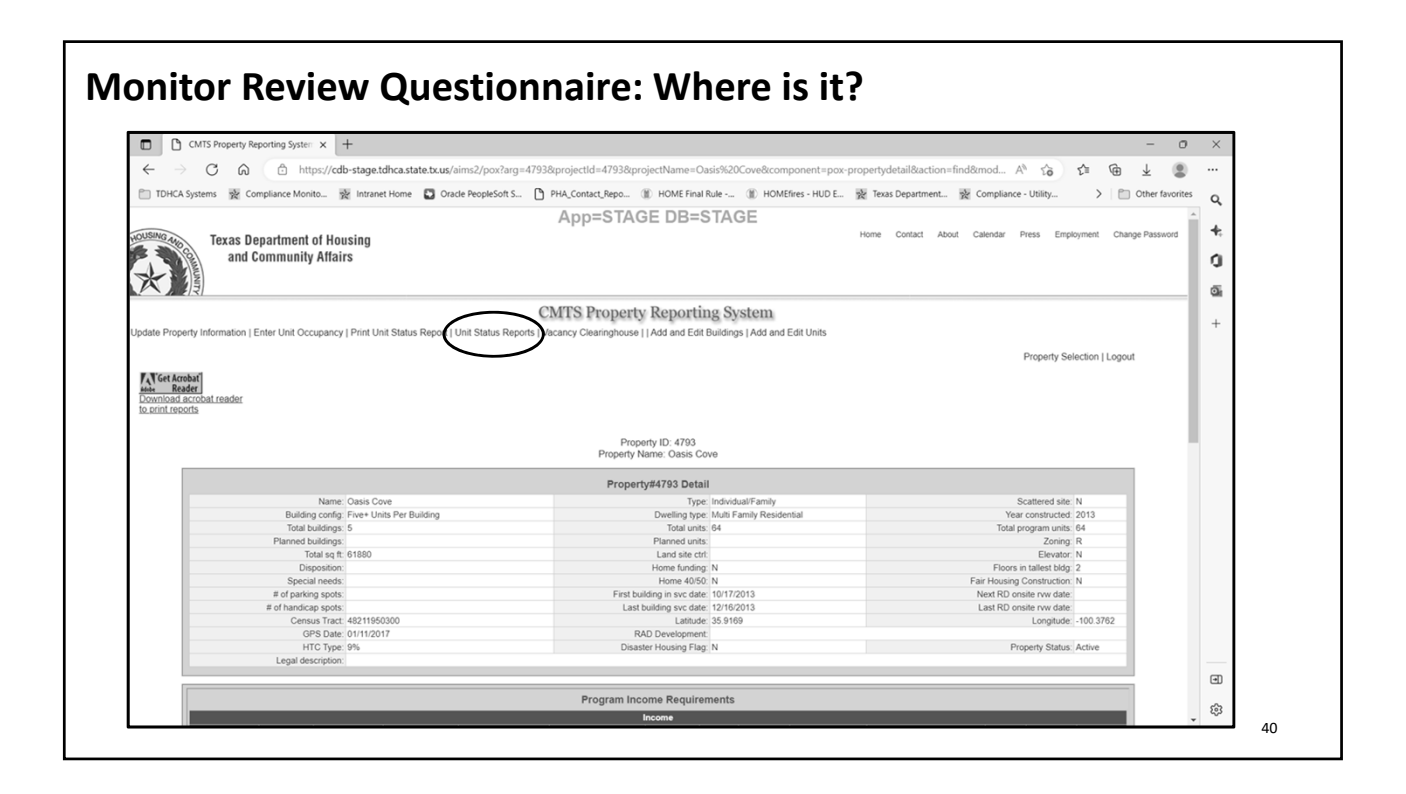

|                                                                                                    |                                                                                                    |                                                                                                    |                                |                                                                                                    | - 0 V             |
|----------------------------------------------------------------------------------------------------|----------------------------------------------------------------------------------------------------|----------------------------------------------------------------------------------------------------|--------------------------------|----------------------------------------------------------------------------------------------------|-------------------|
| CMTS Property Reporting system X +                                                                                                    |                                                                                                    |                                                                                                    |                                |                                                                                                    | - 0 ×             |
| - → C ⋒ (                                                                                                    | 1793&projectName=Oasis%20Cove&a                                                                                                    | rg=4793&action=find&compor                                                                                                    | ent=unitStatusRe               | portSearch& A 🏠 🖆 🔂                                                                                                    | ⊥ 🖭 …             |
|                                                                                                    | () () () () () () () () () () () () () (                                                                                                    |                                                                                                    |                                | N contract them a little                                                                                                    |                   |
| DHCA systems 👷 Compliance Monito 👷 Intranet Home 🔛 Oracle Peoplesoft S                                                                                                    | "HA_Contact_Repo () HOME Final Rule                                                                                                    | I HOMEhres - HUD E 1                                                                                                    | lexas Department               | 👷 Compliance - Utility >                                                                                                    | Other favorites Q |
|                                                                                                    | App=STAGE DB=ST                                                                                                    | AGE                                                                                                    |                                |                                                                                                    |                   |
| Texas Department of Housing<br>and Community Affairs                                                                                                    |                                                                                                    | ٢                                                                                                    | iome Contact A                 | bout Calendar Press Employment Cha                                                                                                    | ange Password     |
|                                                                                                    |                                                                                                    |                                                                                                    |                                |                                                                                                    | Q                 |
| CI                                                                                                    | MTS Property Reporting                                                                                                    | System                                                                                                    |                                |                                                                                                    |                   |
|                                                                                                    |                                                                                                    |                                                                                                    |                                | Property Selection   Property details   Logo                                                                                                    | out +             |
|                                                                                                    | Property ID: 4793<br>Property Name: Oasis Cove                                                                                                    |                                                                                                    |                                |                                                                                                    |                   |
|                                                                                                    |                                                                                                    |                                                                                                    |                                |                                                                                                    |                   |
|                                                                                                    |                                                                                                    |                                                                                                    |                                |                                                                                                    |                   |
|                                                                                                    |                                                                                                    |                                                                                                    |                                |                                                                                                    |                   |
|                                                                                                    | Unit Status Reports                                                                                                    |                                                                                                    |                                |                                                                                                    |                   |
|                                                                                                    | Unit Status Reports                                                                                                    |                                                                                                    |                                |                                                                                                    | . 1               |
|                                                                                                    | Unit Status Reports<br>Unit Status Report                                                                                                    |                                                                                                    |                                |                                                                                                    | - 1               |
| Report Type                                                                                                    | Unit Status Report<br>Unit Status Report<br>Due Date                                                                                                    | Submitted Date                                                                                                    | Submit                         | Print                                                                                                    |                   |
| Report Type<br>Unt Status Report / Desk - Quarterly Vacancy Report                                                                                                    | Unit Status Reports Unit Status Report Due Date 10/10/21                                                                                                    | Submitted Date                                                                                                    | Submit<br>(Submit)             | Print<br>Preview before submitting                                                                                                    | 1                 |
| Report Type<br>Unit Status Report / Desk - Quarterly Vacancy Report<br>Unit Status Report / Desk - Quarterly Vacancy Report                                                                                                    | Unit Status Reports Unit Status Report 000 Date 10/10/21 07/10/21                                                                                                    | Submitted Date<br>Has not been submitted<br>07/09/21                                                                                                    | Submit<br>(Submit)             | Print<br>Proview before submitting<br>(Print USR PDE / Excel)                                                                                                    |                   |
| Report Type<br>Unt Status Report / Desk - Quarterly Vacancy Report<br>Unt Status Report / Desk - Quarterly Vacancy Report<br>Unt Status Report - Ref of Desk - Annual O-meres Compliance Reports                                                                                                    | Unit Status Reports Unit Status Report 0000 Date 10/10/21 07/10/21 04/30/21                                                                                                    | Submitted Date<br>Has not been submitted<br>07/09/21<br>Has not been submitted                                                                                                    | Submit<br>[Submit]<br>[Submit] | Print<br>Preview before submitting<br>(Print USR PDE / Excel)<br>Preview before submitting                                                                                                    |                   |
| Report Type<br>Unt Status Report / Desk - Quarterly Vacancy Report<br>Unt Status Report / Desk - Quarterly Vacancy Report<br>Unt Status Report - 74 BT / Desk - Annual Owners Compliance Reports<br>Unt Status Report - 74 BT / Desk - Annual Owners Compliance Reports                                                                                                    | Unit Status Reports Unit Status Report Due Date 10/1021 07/1021 04/3021 04/3021                                                                                                    | Submitted Date<br>Has not been submitted<br>07/09/21<br>Has not been submitted<br>04/09/21                                                                                                    | Submit<br>[Submit]<br>[Submit] | Print<br>Proview before submitting<br>(Print USR PDE / Excel)<br>Preview before submitting<br>(Print USR PDE / Excel)                                                                                                    |                   |
| Report Type<br>Unt Status Report / Desk - Quarterly Vacancy Report<br>Unt Status Report / Desk - Quarterly Vacancy Report<br>Unt Status Report - Ref J Desk - Annual Owners Compliance Reports<br>Unt Status Report - Ref J Desk - Annual Owners Compliance Reports<br>Unt Status Report / Desk - Quarterly Vacancy Report                                                                                                    | Unit Status Reports Unit Status Report Due Date 10/1021 07/1021 04/30/21 04/30/2 04/30/2 04/30/2 04/3                                                                                                    | Submitted Date<br>Has not been submitted<br>07/08/21<br>04/08/21<br>04/08/21                                                                                                    | Submit<br>[Submit]<br>[Submit] | Print<br>Proving before submitting<br>(Print USR PCE / Excel)<br>Print USR PCE / Excel<br>(Print USR PCE / Excel)                                                                                                    |                   |
| Report Type<br>Unt Status Report / Desk - Quarterly Vacancy Report<br>Unt Status Report - Desk - Quarterly Vacancy Report<br>Unt Status Report - Part B / Desk - Annual Owners Compliance Reports<br>Unt Status Report - Part B / Desk - Annual Owners Compliance Reports<br>Unt Status Report - Desk - Quarterly Vacancy Report<br>Unt Status Report / Desk - Quarterly Vacancy Report                                                                                                    | Unit Status Reports Unit Status Report  Dus Date  1010021 0710021 0430021 0430021 0410021 0110021                                                                                                    | Submitted Date<br>Has not been submitted<br>070921<br>Has not been submitted<br>040821<br>040821<br>011821                                                                                                    | Submit<br>[Submit]<br>[Submit] | Print<br>Preview before submitting<br>Preview before submitting<br>Print USP DE/ Excell<br>Print USP DE/ Excell<br>Print USP DE/ Excell                                                                                                    |                   |
| Report Type<br>Unt Status Report / Desk - Quarterly Vacancy Report<br>Unt Status Report / Desk - Quarterly Vacancy Report<br>Unt Status Report - Ref & Desk - Annual Owners Compliance Reports<br>Unt Status Report / Besk - Quarterly Vacancy Report<br>Unt Status Report / Desk - Quarterly Vacancy Report<br>Unt Status Report / Desk - Quarterly Vacancy Report<br>Unt Status Report / Desk - Quarterly Vacancy Report                                                                                                    | Unit Status Report<br>Unit Status Report<br>1010234<br>07/1021<br>04/3021<br>04/3021<br>04/1021<br>01/1021<br>101020                                                                                                    | Submitted Date<br>Has not been submitted<br>07/08/21<br>Has not been submitted<br>04/08/21<br>0/18/21<br>10/08/20                                                                                                    | Submit<br>(Submit)<br>(Submit) | Print<br>Preview before submitting<br>Preview before submitting<br>Preview before submitting<br>Preview Ser DEF (Excel)<br>Preview Ser DEF (Excel)<br>Preview Ser DEF (Excel)                                                                                                    |                   |
| Report Type<br>Unt Status Report / Desk - Quarterly Vacancy Report<br>Unt Status Report / Desk - Quarterly Vacancy Report<br>Unt Status Report - Part Desk - Annual Owners Compliance Reports<br>Unt Status Report - Part B / Desk - Annual Owners Compliance Reports<br>Unt Status Report / Desk - Quarterly Vacancy Report<br>Unt Status Report / Desk - Quarterly Vacancy Report<br>Unt Status Report / Desk - Quarterly Vacancy Report<br>Unt Status Report - Part S - Desk - Annual Owners Compliance Reports                                                                                                    | Unit Status Reports Unit Status Report 0010021 00710021 0430021 0430021 0410021 011002 0110021 0110020 071520                                                                                                    | Submitted Date<br>Has not been submitted<br>07/09/21<br>Has not been submitted<br>04/09/21<br>04/09/21<br>00/118/21<br>10/08/20<br>04/19/20                                                                                                    | Submit<br>(Submit)<br>(Submit) | Print<br>Preview before submitting<br>Preview before submitting<br>Print USP DDF / Excell<br>Print USP DDF / Excell<br>Print USP DDF / Excell<br>Print USP DDF / Excell<br>Print USP DDF / Excell                                                                                                    |                   |
| Report Type Unt Status Report / Deak - Quarterly Vacancy Report Unt Status Report / Deak - Quarterly Vacancy Report Unt Status Report - Real & Deak - Annual Owners Compliance Reports Unt Status Report - Real & Deak - Annual Owners Compliance Reports Unt Status Report / Deak - Quarterly Vacancy Report Unt Status Report / Deak - Quarterly Vacancy Report Unt Status Report / Deak - Quarterly Vacancy Report Unt Status Report / Deak - Quarterly Vacancy Report Unt Status Report / Reak - Quarterly Vacancy Report Unt Status Report / Reak - Quarterly Vacancy Report Unt Status Report / Paek - Quarterly Vacancy Report Unt Status Report / Paek - Quarterly Vacancy Report Unt Status Report / Paek - Quarterly Vacancy Report Unt Status Report / Paek - Quarterly Vacancy Report Unt Status Report / Paek - Quarterly Vacancy Report Unt Status Report / Reak - Quarterly Vacancy Report Unt Status Report / Reak - Quarterly Vacancy Report Unt Status Report / Reak - Quarterly Vacancy Report Unt Status Report / Reak - Quarterly Vacancy Report Unt Status Report / Reak - Quarterly Vacancy Report Unt Status Report / Reak - Quarterly Vacancy Report Unt Status Report / Reak - Quarterly Vacancy Report Unt Status Report / Reak - Quarterly Vacancy Report Unt Status Report / Reak - Quarterly Vacancy Report Unt Status Report / Reak - Quarterly Vacancy Report Unt Status Report / Reak - Quarterly Vacancy Report Unt Status Report / Reak - Quarterly Vacancy Report                                                                                                    | Unit Status Report<br>Unit Status Report<br>101021<br>07/1021<br>04/3021<br>04/3021<br>04/1021<br>01/1021<br>07/1020<br>07/1520<br>07/1520                                                                                                    | Submitted Date<br>Has not been submitted<br>07/09/21<br>Has not been submitted<br>04/08/21<br>04/08/21<br>01/08/21<br>01/08/20<br>04/18/20<br>04/18/20                                                                                                    | Submit<br>(Submit)<br>(Submit) | Print<br>Preview before submitting<br>Print USP DC/ Excell<br>Print USP DC/ Excell<br>Print USP DC/ Excell<br>Print USP DC/ Excell<br>Print USP DC/ Excell<br>Print USP DC/ Excell<br>Print USP DC/ Excell                                                                                                    |                   |
| Report Type     Und Status Report / Deak - Quarterly Vacancy Report     Und Status Report / Deak - Quarterly Vacancy Report     Und Status Report - Part 8 / Deak - Annual Owners Compliance Reports     Und Status Report - Part 8 / Deak - Annual Owners Compliance Reports     Und Status Report - Part 8 / Deak - Annual Owners     Und Status Report / Deak - Outerly Vacancy Report     Und Status Report / Deak - Outerly Vacancy Report     Und Status Report / Deak - Outerly Vacancy Report     Und Status Report / Deak - Outerly Vacancy Report     Und Status Report / Deak - Outerly Vacancy Report     Und Status Report / Deak - Outerly Vacancy Report     Und Status Report / Deak - Outerly Vacancy Report     Und Status Report / Deak - Outerly Vacancy Report     Und Status Report / Deak - Outerly Vacancy Report     Und Status Report / Deak - Outerly Vacancy Report                                                                                                    | Unit Status Reports Unit Status Report 001021 07/1021 04/3021 04/3021 04/3021 04/1021 101020 07/1520 07/1020 04/1020 07/1020 04/1020 04/10 04/10 04/10                                                                                                    | Submitted Date<br>Has not been submitted<br>07/08/21<br>Has not been submitted<br>04/08/21<br>00/18/21<br>10/08/20<br>07/18/20<br>07/10/20<br>07/10/20<br>07/10/20                                                                                                    | Submit<br>(Submit)<br>(Submit) | Print<br>Preview Jefors submitting<br>Preview Jefors submitting<br>Print USP DDF / Excel<br>Print USP DDF / Excel<br>Print USP DDF / Excel<br>Print USP DDF / Excel<br>Print USP DDF / Excel<br>Print USP DDF / Excel<br>Print USP DDF / Excel                                                                                                    |                   |
| Report Type Unit Status Report / Deak - Quarterly Vacancy Report Unit Status Report / Deak - Quarterly Vacancy Report Unit Status Report - Real & Deak - Annual Owners Compliance Reports Unit Status Report - Real & Deak - Annual Owners Compliance Reports Unit Status Report / Deak - Quarterly Vacancy Report Unit Status Report / Deak - Quarterly Vacancy Report                                                                                                    | Unit Status Report<br>Unit Status Report<br>100021<br>07/1021<br>04/3021<br>04/3021<br>04/1021<br>07/1520<br>07/1520<br>04/1020<br>07/1520<br>04/1020<br>04/1020                                                                                                    | Submitted Date Has not been submitted 070921 Has not been submitted 040921 040921 0118221 0118221 0100820 041820 071020 041820 0110220 041820 0110220 041820 0110220 041820 011020 041820 011020 041820 011020 041820 011020 041820 011020 041820 011020 041820 011020 041820 011020 041820 011020 041820 011020 041820 011020 041820 011020 041820 011020 041820 011020 041820 011020 041820 04182 0418 0418 0418 0418 0418 0418 0418 0418                                                                                                    | Submit<br>(Submit)<br>(Submit) | Print<br>Preview Jadow schemittige<br>(Preview Jadow schemittige<br>(Preview Jadow schemittige<br>(Preview Jadow schemittige)<br>(Preview Jask Dz./ Faced)<br>(Preview Jask Dz./ Faced)<br>(Preview Jask Dz./ Faced)<br>(Preview Jask Dz./ Faced)<br>(Preview Jask Dz./ Faced)<br>(Preview Jask Dz./ Faced)                                                                                                    |                   |
|                                                                                                    | Unit Status Reports Unit Status Report 0010021 0043021 043021 043021 043021 043021 041021 101020 071520 071520 041022 071620 041022 041022 04102 04102 04102 04102 04102 04102 04102 04102 04102 04102 0410 0410                                                                                                    | Submitted Date<br>Has not been submitted<br>07/08/21<br>Has not been submitted<br>04/08/21<br>01/18/21<br>10/08/20<br>07/10/20<br>07/10/20<br>07/10/20<br>07/10/20<br>01/10/20<br>01/10/20<br>01/10/20                                                                                                    | Submit<br>(Submit)<br>(Submit) | Print Provine before submitting Print USP DE7 [Excel] Print USP DE7 [Excel] Print USP DE                                                                                                    |                   |
| Report Type Unit Status Report / Deak - Quarterly Vacancy Report Unit Status Report / Deak - Quarterly Vacancy Report Unit Status Report - Real & Deak - Annual Owners Compliance Reports Unit Status Report - Real & Deak - Annual Owners Compliance Reports Unit Status Report / Deak - Quarterly Vacancy Report Unit Status Report / Deak - Quarterly Vacancy Report                                                                                             | Unit Status Report                                                                                                    | Submitted Date Has not been submitted 070021 Has not been submitted 040021 040021 0118221 0118221 0118220 041820 0711020 041820 01100820 041820 0711020 041820 0110020 0110020 0110020 0110020 0110020 0100819 071119 0 00019 00019 00019 00019 00019 00019 00019 00019 00019 00019 00019 00019 00019 00019 00019 00019 00019 00019 00019 00019 00019 00019 00019 00019 00019 00019 00019 00019 00019 00019 00019 00019 00019 00019 00019 00019 0001 0001 000 000                                                                                                    | Submit<br>(Submit)<br>(Submit) | Print<br>Proving Johns Market Science<br>Proving Johnson Automation<br>Proving Johnson Automation<br>Proving Johnson Carlosell<br>Proving Johnson Carlosella<br>Proving Johnson Carlosella<br>Proving Johnson Carlosella<br>Prov |                   |
| Bisport Type     Und Status Report Deck - Counterly Vacancy Report     Und Status Report Deck - Counterly Vacancy Report     Und Status Report - Part 8: Deck - Annual Owners Compliance Reports     Und Status Report - Part 8: Deck - Annual Owners Compliance Reports     Und Status Report - Deck - Observer Vacancy Report     Und Status Report / Deck - Observer Vacancy Report     Und Status Report - Deck - Observer Vacancy Report     Und Status Report - Deck - Observer Annual Owners Compliance Reports                                                                                                    | Unit Status Reports  Unit Status Report  Dis Date  107/021  04/3021  04/3021  04/3021  04/1021  101020  07/1520  07/1020  04/1022  1010102  07/1020  04/1020  04/1020  04/1020  04/1020  04/1020  04/1020  04/1020  04/1020  04/1020  04/1020  04/1020  04/1020  04/1020  04/1020  04/1020  04/1020  04/1020  04/1020  04/1020  04/1020  04/1020  04/1020  04/1020  04/1020  04/1020  04/1020  04/1020  04/1020  04/1020  04/1020  04/1020  04/1020  04/1020  04/1020  04/1020  04/1020  04/1020  04/1020  04/1020  04/1020  04/1020  04/1020  04/1020  04/1020  04/1020  04/1020  04/1020  04/1020  04/1020  04/1020  04/1020  04/1020  04/1020  04/1020  04/1020  04/1020  04/1020  04/1020  04/1020  04/1020  04/1020  04/1020  04/1020  04/1020  04/1020  04/1020  04/1020  04/1020  04/1020  04/1020  04/1020  04/1020  04/1020  04/1020  04/1020  04/1020  04/1020  04/1020  04/1020  04/1020  04/1020  04/1020  04/1020  04/1020  04/1020  04/1020  04/1020  04/1020  04/1020  04/1020  04/1020  04/1020  04/1020  04/1020  04/1020  04/1020  04/1020  04/1020  04/1020  04/1020  04/1020  04/1020  04/1020  04/1020  04/1020  04/1020  04/1020  04/1020  04/1020  04/1020  04/1020  04/1020  04/1020  04/1020  04/1020  04/1020  04/1020  04/1020  04/1020  04/1020  04/1020  04/1020  04/1020  04/1020  04/1020  04/1020  04/1020  04/1020  04/1020  04/1020  04/1020  04/1020  04/1020  04/1020  04/1020  04/1020  04/1020  04/1020  04/1020  04/1020  04/1020  04/1020  04/1020  04/1020  04/1020  04/1020  04/1020  04/1020  04/1020  04/1020  04/1020  04/1020  04/1020  04/1020  04/1020  04/1020  04/1020  04/1020  04/1020  04/1020  04/1020  04/1020  04/1020  04/1020  04/1020  04/1020  04/1020  04/1020  04/1020  04/1020  04/1020  04/1020  04/1020  04/1020  04/1020  04/1020  04/1020  04/1020  04/1020  04/1020  04/1020  04/1020  04/1020  04/1020  04/1020  04/1020  04/1020  04/1020  04/1020  04/1020  04/1020  04/1020  04/1020  04/1020  04/1020  04/1020  04/1020  04/1020  04/1020  04/1020  04/1020  04/1020  04/1020  04/1020  04/1020  04/1020  04/1020  04/1020  04/1020  04/1020  04/1020                                                                                                    | Submitted Date Has not been submitted O7/09/21 Has not been submitted O4/09/21 O4/09/21 O1/18/21 10/08/20 O4/19/20 O7/10/20 O4/19/20 O1/10/20 O1/10/20 O1/20 O1 | Submit<br>(Submit)<br>(Submit) | Print Provine before submitting Print USP DE7 [Excel] Print USP DE7 [Excel] Print USP DE                                                                                                    |                   |
| Report Type  Unt Status Report / Deak - Quarterly Vacancy Report Unt Status Report / Deak - Quarterly Vacancy Report Unt Status Report - Real & Deak - Annual Owners Compliance Reports Unt Status Report - Real & Deak - Annual Owners Compliance Reports Unt Status Report / Deak - Quarterly Vacancy Report Unt Status Report / Deak - Quarterly Vacancy Report Unt Status Report / De | Unit Status Report                                                                                                    | Submitted Date Has not been submitted 070021 Has not been submitted 040021 040021 011821 100020 041820 041820 041820 041820 041820 041820 041820 041820 041820 041820 041820 041820 041820 041820 041820 0418 043019 043019 04301 0400 0400 0400 0400 0400 0400 040                                                                                                    | Submit<br>(Submit)<br>(Submit) | Print<br>Device Laboration<br>(Print USE P2E / Excell)<br>(Print USE P2E / Excell)<br>(Print USE P2E / Excell<br>(Print USE P2E / Excell<br>(Print USE P2E / Excell<br>(Print USE P2E / Excell<br>(Print USE P2E / Excell<br>(Print USE P2E / Excell<br>(Print USE P2E / Excell<br>(Print USE P2E / Excell<br>(Print USE P2E / Excell<br>(Print USE P2E / Excell<br>(Print USE P2E / Excell<br>(Print USE P2E / Excell                                                                                                    |                   |
| Bisport Type Und Status Report Deck - Counterly Vacancy Report Und Status Report Deck - Counterly Vacancy Report Und Status Report - Part 8: Deck - Annual Owners Compliance Reports Und Status Report - Part 8: Deck - Annual Owners Compliance Reports Und Status Report - Deck - Observer Vacancy Report Und Status Report - Deck - Observer Vacancy Report Und Sta | Unit Status Reports  Unit Status Report  Unit Status Report  107/021 04/3021 04/3021 04/1021 101020 07/1520 07/1520 07/1020 04/1022 1010109 07/1029 04/1029 04/1029 04/1019 04/3019 04/2019 04/201 04/201 04/201 0                                                                                                    | Submitted Date Has not been submitted O7/09/21 Has not been submitted O4/09/21 O4/09/21 O1/18/21 10/08/20 O4/19/20 O7/10/20 O4/19/20 O1/10/20 O1/10 | Submit<br>(Submit)<br>(Submit) | Print Provine before submitting Print USP DE/ Excel Print USP DE/ Excel Print USP DE/                                                                                                    |                   |
| Report Type  Unt Status Report / Deak - Quarterly Vacancy Report Unt Status Report / Deak - Quarterly Vacancy Report Unt Status Report - Real & Deak - Annual Owners Compliance Reports Unt Status Report - Real & Deak - Annual Owners Compliance Reports Unt Status Report / Deak - Quarterly Vacancy Report Unt Status Report / Deak - Quarterly Vacancy Report Unt Status Report / Onite Unt Status Report / Onite Unt Status Report / Onite Unt Status Report / Deak - Quarterly Vacancy Report Unt Status Report / Deak - Quarterly Vacancy Report Unt Status Report / Onite Unt Status Report / Deak - Quarterly Vacancy Report Unt Status Report / Deak - Quarterly Vacancy Report Unt Status Report / Deak - Quarterly Vacancy Report Unt Status Report / Deak - Quarterly Vacancy Report Unt Status Report / Deak - Quarterly Vacancy Report Unt Status Report / Deak - Quarterly Vacancy Report Unt Status Report / Deak - Quarterly Vacancy Report Unt Status Report / Deak - Quarterly Vacancy Report Unt Status Report / Deak - Quarterly Vacancy Report Unt Status Report / Deak - Quarterly Vacancy Report Unt Status Report / Deak - Quarterly Vacancy Report Unt Status Report / Deak - Quarterly Vacancy Report Unt Status Report / Deak - Quarterly Vacancy Report Unt Status Report / De | Unit Status Reports                                                                                                    | Submitted Date Has not been submitted 070921 Has not been submitted 040921 041921 011921 011920 041920 041920 041920 0110220 041920 011020 011020 040919 040019 04001 040019 04001 04001 04001 04001 0400 0400                                                                                                    | Submit<br>(Submit)<br>(Submit) | Print Proteins before submitting Prevent USR PEE/ Excel Prevent before submitting Prevent before submitting Prevent USR PEE/ Excel Prevent USR PEE/ Excel Prevent USR PEE/ PEE/ Excel Prevent USR PEE/ Excel Prevent USR PEE/ Excel PEE/ Excel PEE/ Excel PEE/ Excel PEE/ Excel PEE                                                                                                    |                   |
| Report Type  Und Status Report (Deck - Counterly Vacancy Report Und Status Report (Deck - Counterly Vacancy Report Und Status Report - Part 8 / Deck - Annual Owner Compliance Reports Und Status Report - Deck - Status - Annual Owner Compliance Reports Und Status Report / Deck - Obserterly Vacancy Report Und Status Report / Deck - Obserterly Vacancy Report Und Status Report / Deck - Obserterly Vac | Unit Status Report<br>Unit Status Report<br>101021<br>071021<br>043021<br>043021<br>041021<br>071020<br>0711020<br>0711010<br>0711010<br>071100<br>071100<br>0711000<br>071000<br>071000<br>071000<br>071000<br>071000<br>071000<br>071000<br>07100 | Submitted Date Has not been submitted 07/09/21 Has not been submitted 04/09/21 04/09/21 00/18/21 10/08/20 04/19/20 07/10/20 04/19/20 04/19/20 04/19/20 04/19/20 04/30/19 04/30/19 04/30 | Submit<br>(Submit)<br>(Submit) | Print Provides Defore submitting Print USR DEC/Excel Print USR DEC/Excel Print USR DE/Excel Print USR DE/Excel                                                                                                    |                   |
| Report Type  Unt Status Report / Deak - Quarterly Vacancy Report Unt Status Report / Deak - Quarterly Vacancy Report Unt Status Report - Real & Deak - Annual Owners Compliance Reports Unt Status Report - Real & Deak - Annual Owners Compliance Reports Unt Status Report / Deak - Quarterly Vacancy Report Unt Status Report / Deak - Quarterly Vacancy Report Unt Status Report / De | Unit Status Reports                                                                                                    | Submitted Date Has not been submitted 0709021 Has not been submitted 040921 0118221 0118220 041820 0711020 041820 0711020 041820 0711020 041820 071101 042019 042019 0400118 0 0 0 0 0 0 0 0 0 0 0 0 0 0 0 0 0                                                                                                    | Submit<br>(Submit<br>(Submit)  | Print USP E25 / Eacel<br>Previous before submitting<br>Previous before submitting<br>Print USP E25 / Eacel<br>Print USP E25 / Eacel                                                                                                    |                   |
| Report Type      Unit Status Report / Deck - Quarterly Vacancy Report     Unit Status Report / Deck - Quarterly Vacancy Report     Unit Status Report / Deck - Q | Unit Status Report Unit Status Report Unit Status Report Unit Status Apport Unitid Unitid Uni                                                                                                    | Submitted Date Has not been submitted 07/09/21 Has not been submitted 04/09/21 10/08/21 10/08/21 10/08/20 07/10/20 07/10/20 07/10/20 07/10/20 07/10/20 07/10/20 07/10/20 07/10/20 07/10/20 04/30/19 04/30/19 04/30/18 07/10/18 07/18 07/18 07/18 07/18 07/18 07/18 07/18 07/18 07 | Submit<br>(Submit<br>(Submit)  | Print Provines before submitting Print USR DEC/Excel Print USR DEC/Excel Print USR DE/Excel Print USR DE/Excel Print USR DE/Exc                                                                                                    |                   |

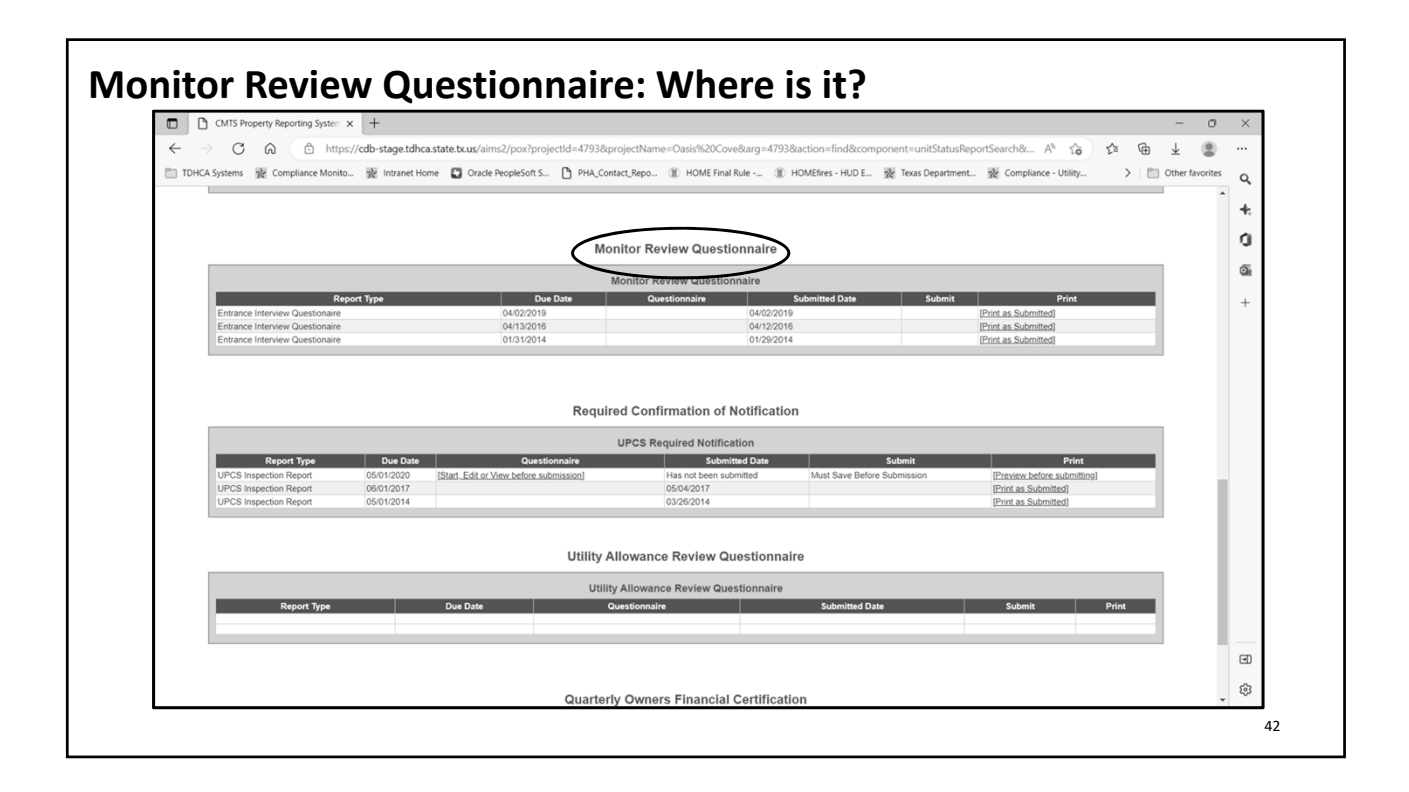

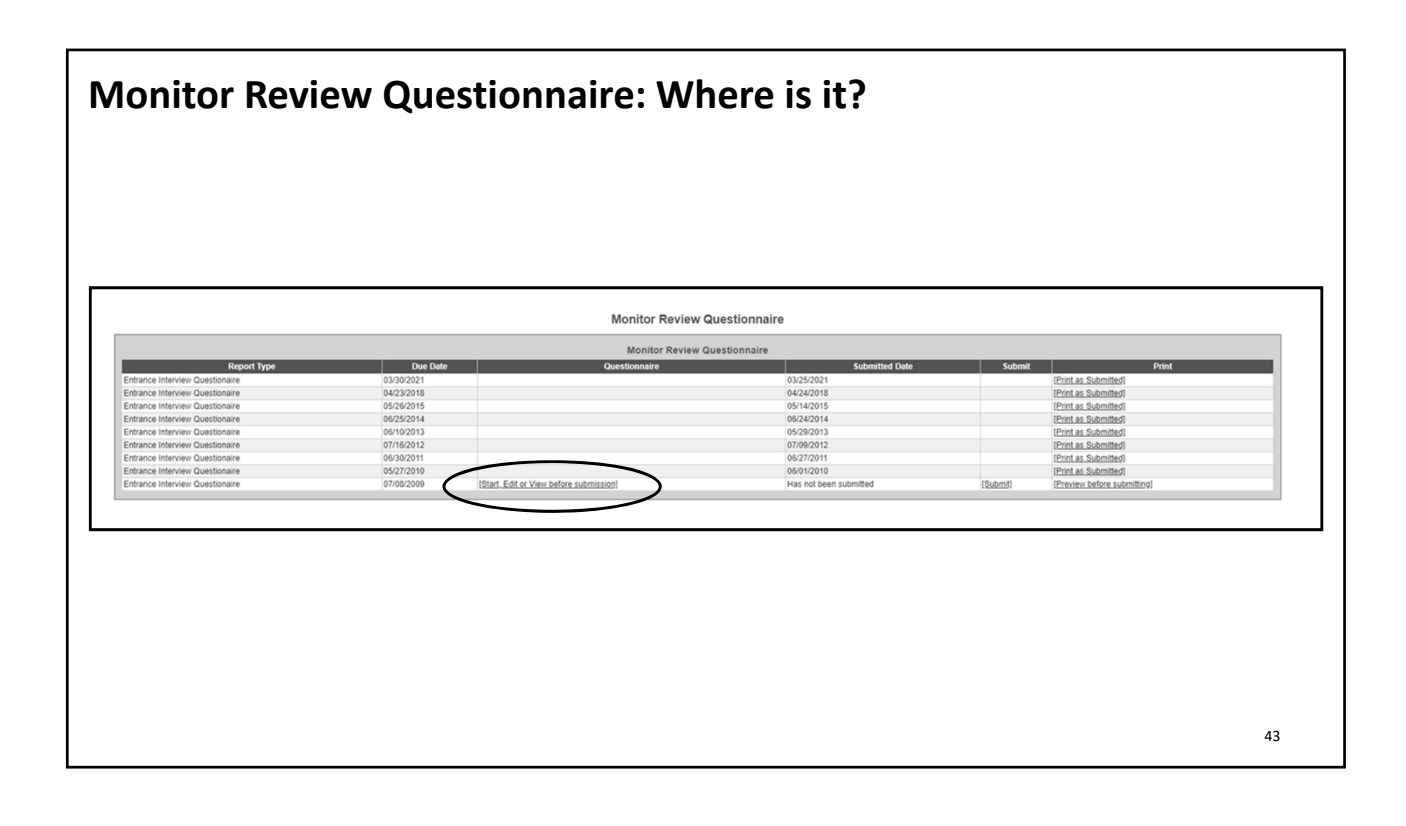

| /IT: | S: The Attachment System |                           |                                          |                     |                             |                                     |                         |         |                            |                    |                    |
|------|--------------------------|---------------------------|------------------------------------------|---------------------|-----------------------------|-------------------------------------|-------------------------|---------|----------------------------|--------------------|--------------------|
| г    |                          |                           |                                          |                     |                             | <u>Scro</u>                         |                         |         |                            |                    |                    |
|      |                          |                           |                                          |                     | â                           | admtdhca2 Property Listin           | gs                      |         |                            |                    |                    |
|      | PROPER                   | RTIES<br>Ty Property Name | Annual Owners Compliance Reports         | 8609 Part II Report | Uni Status Report           | Update Contact Information          | Edit Manager Password   | Reports | Unit Deta Ubload           | Tenant Data Upload | Electoric Document |
|      | 1265                     | Hilcrest House            | Arruel Owners Correliance Reports - 2018 | Start New Report    | Lini Status Report          | Indele Contect Information          | Fift Manager's Present  | Reports | United Unit Household Data | Uniced Tenant Data | Attachments (22)   |
|      | 1341                     | Island Palms Apartments   | Annual Owners Compliance Reports - 2018  | Start New Report    | Unit Status Report          | Update Contact Information          | Edit Manager's Password | Reports | Upload Unit Household Data | Upload Tenant Data | Attachments (46)   |
|      | 3417                     | Villes or Sidt Street     | Arrual Owners Compliance Reports - 2018  | Start New Report    | Unit Status Report          | Update Contact Information          | Edit Manager's Pessword | Reports | Upload Unit Household Data | Upload Tenant Data | Attachments (59)   |
|      | 4603                     | Darson Marie Terrace      | Annual Owners Compliance Reports - 2018  |                     | Unit Status Raport          | Update Contact Information          | Edit Managar's Password | Reports | Upload Unit Household Data | Upload Tenant Data | Attachments (41)   |
|      | 5263                     | Pathways at Gaston Place  | Annual Owners Compliance Reports - 2018  |                     | Unit Status Report          | Update Contact Information          | Edit Manager's Paseword | Reports | Upload Unit Household Data | Upload Tenant Data | Attachments (2)    |
|      | Log                      | out                       |                                          | N<br>t              | Aake s<br>he cor<br>for the | ure you s<br>rect prop<br>e reports | select<br>perty         |         |                            |                    |                    |
|      |                          |                           |                                          |                     | are s                       | ubmittir                            | ng.                     |         |                            |                    |                    |
|      |                          |                           |                                          |                     |                             |                                     |                         |         |                            |                    |                    |

| CMTS: Attacl                                                              | hment Syste                                       | m contii                        | nued                                                                                                    |                               |                |              |            |                  |
|---------------------------------------------------------------------------|---------------------------------------------------|---------------------------------|----------------------------------------------------------------------------------------------------|-------------------------------|----------------|--------------|------------|------------------|
|                                                                           |                                                   |                                 | Scroll                                                                                                    |                               |                |              |            |                  |
|                                                                           |                                                   | TDHCA Complia                   | nce Monitoring & Tracking                                                                                                    |                               | ·              | ·            |            |                  |
| SEARCH / CREATE: Organization   Person S                                  | EARCH: Address   Property_ CREATE: P              | roperty REPORTS: Projecting     | rentory. 811 Project Rental Assistance Asset Manager                                                                                                    |                               |                |              |            |                  |
| The attachment was successfully uploaded     Record updated successfully. | d, but please note that there is no email address | associated to the selected TDHC | A Contact (From Compliance Monitoring), so the TDHCA A Contact (From Compliance Monitoring), so the TDHCA A Contact (From Compliance Monit | Contact did not receive an at | ttachment noti | fication ema | il.        | ach a Decument 1 |
| ATTACHMENTS [ 1 RECORDS FOUND ]<br>Type                                   | Description                                       | TDHCA Contact                   | Dath                                                                                                    |                               | Date           | Read?        | Created By | ach a Document J |
| 1 TDHCA Correspondence                                                    | Testing - no action required                      | From Compliance Monitoring      | 20211130125523-CMTS-Attachment-Test-Page.docx                                                                                                    |                               | 11/30/21       | N            | cpollei    | × Edit View      |
|                                                                           |                                                   | Re                              | atum to Property Datail                                                                                                    |                               |                |              |            |                  |
|                                                                           |                                                   |                                 |                                                                                                    |                               |                |              |            | 45               |

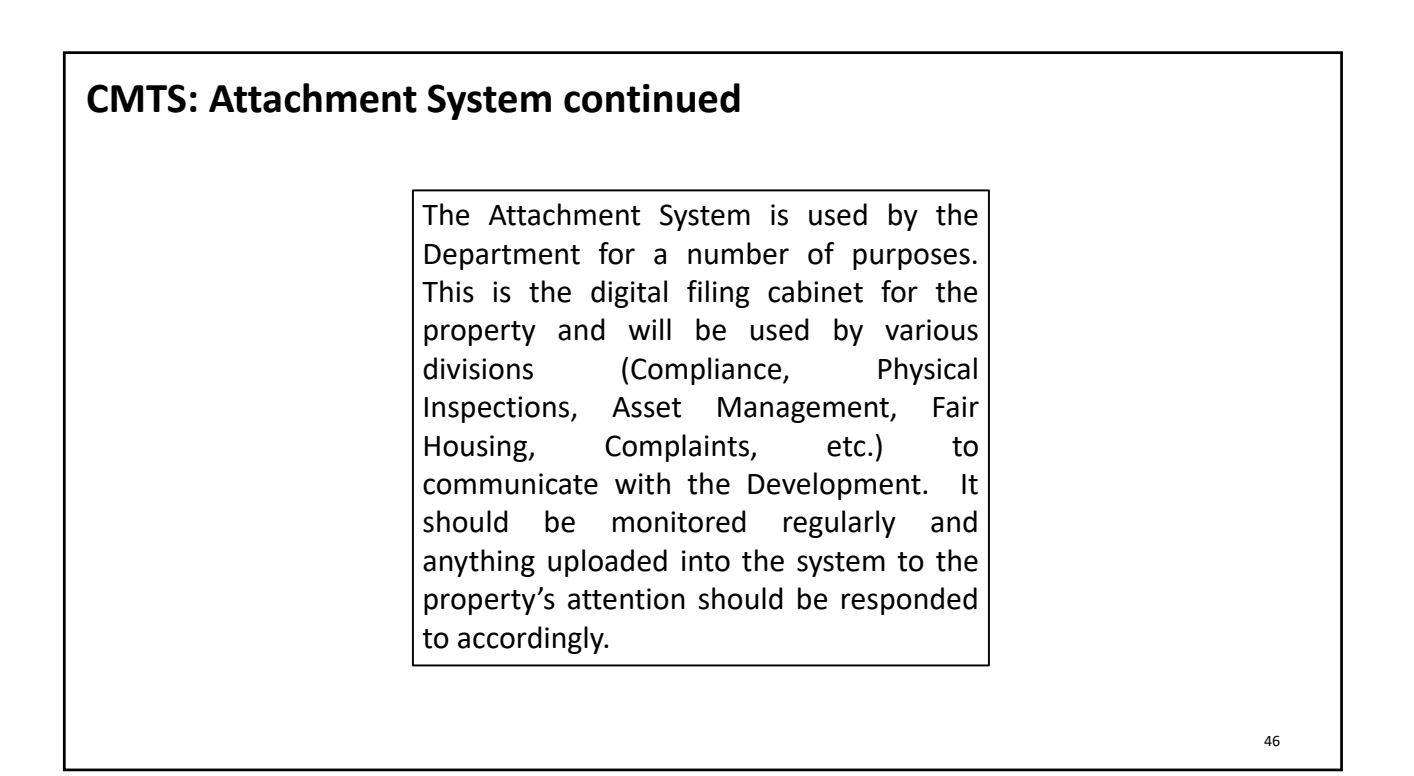

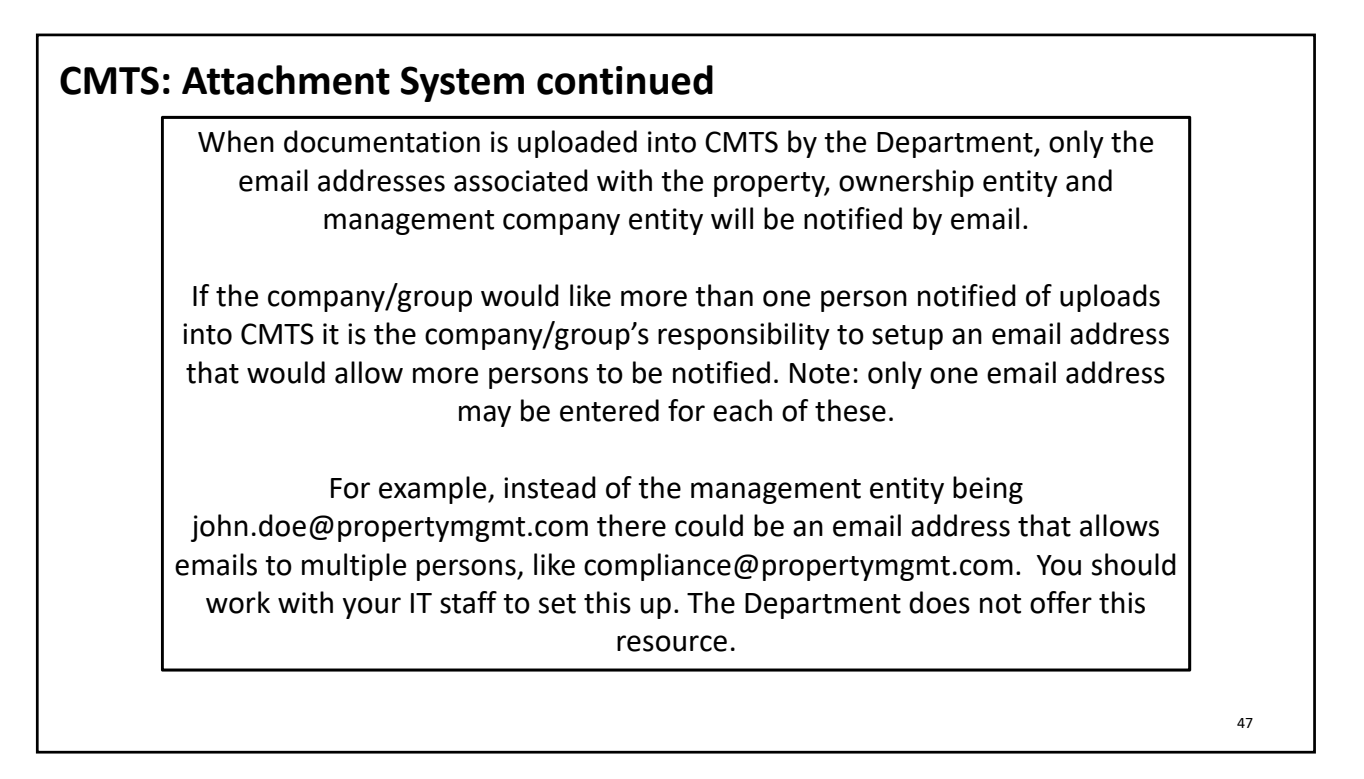

# **CMTS: Contact Information**

# Updating contact information in CMTS:

- Within 10 days of a change in the contact information (including contact persons, physical addresses, mailing addresses, email addresses, phone numbers, and/or the name of the property as know by the public) for the Ownership entity, management company, and/or Development the Department's CMTS must be updated.
- Separate contact information must be provided for Ownership entity, management company, and on-site manager at the Development. A single contact may be used for the owner and management if they are the same entity.
- Failure to comply is an issue of noncompliance.

48

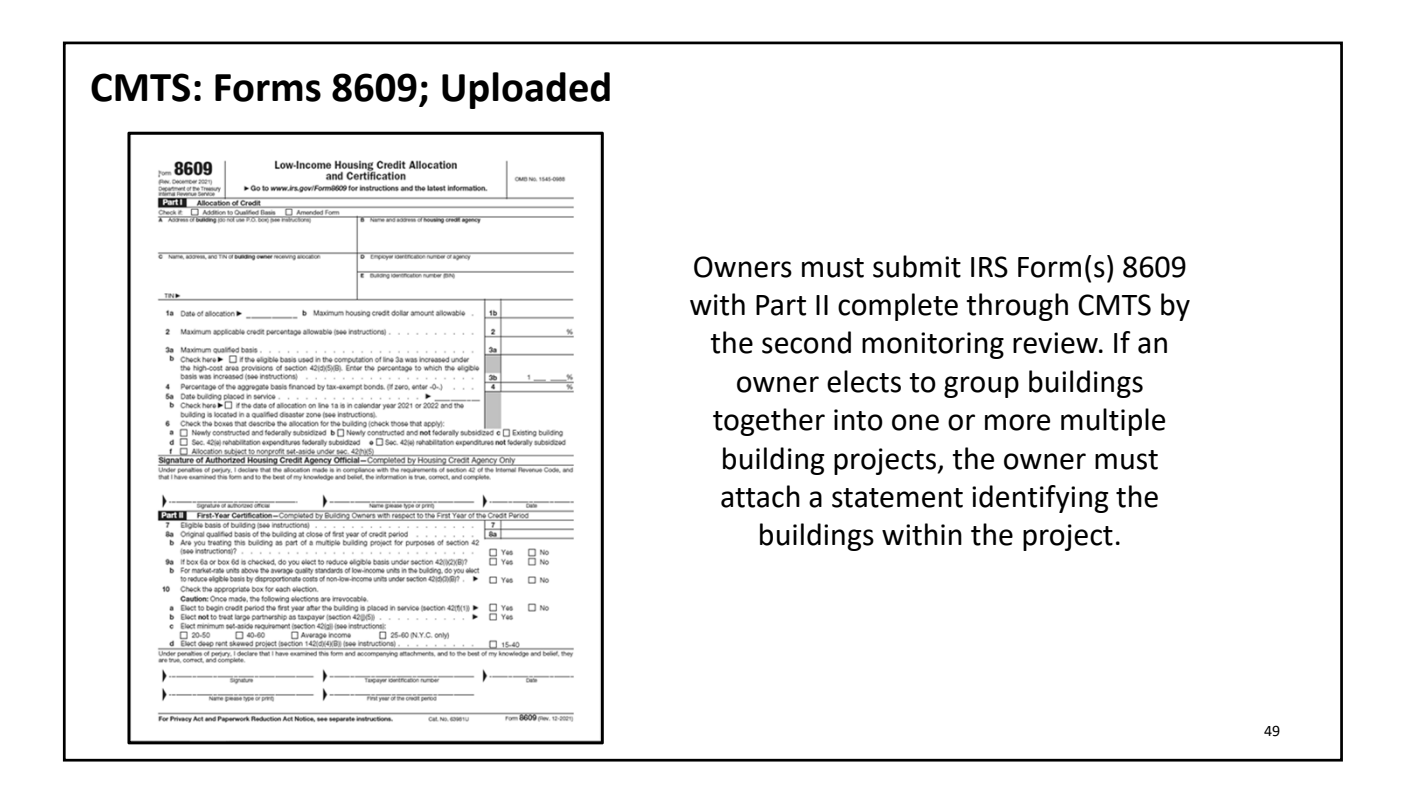

# CMTS: Pointers & Keys to Success Owners are encouraged to continuously maintain current resident data in the Department's CMTS. All rental Developments funded or administered by the Department will be required to submit a current Unit Status Report prior to a monitoring review. Within 10 days of any change in the contact information (including contact persons, physical addresses, mailing addresses, email addresses, phone numbers, and/or the name of the property as know by the public) for the Ownership entity, management company, and/or Development the Department's CMTS must be updated. An up-to-date CMTS is a happy CMTS!

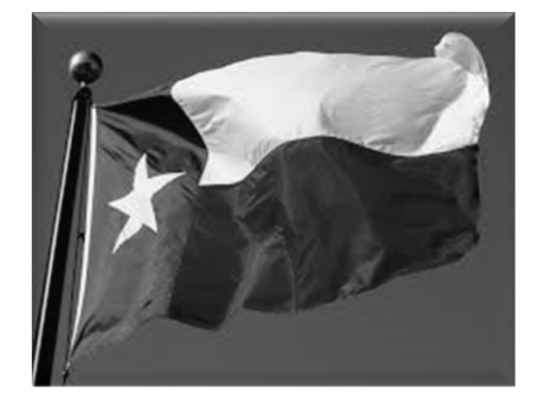

# THANK YOU

The Department will rely solely on the information supplied by the Owner in the Department's web-based Compliance Monitoring and Tracking System (CMTS) to meet this requirement. It is the Owner's sole responsibility to ensure at all times that such information is current, accurate, and complete. Correspondence sent to the email or physical address shown in CMTS will be deemed delivered to the Owner. Correspondence from the Department may be directly uploaded to the property's CMTS account using the secure electronic document attachment system. Once uploaded, notification of the Attachment will be sent electronically to the email address listed in CMTS.

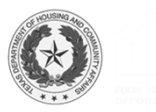

## **TEXAS DEPARTMENT OF HOUSING AND COMMUNITY AFFAIRS**

### Compliance Monitoring and Tracking System (CMTS) Filing Agreement

This is an agreement between the Texas Department of Housing and Community Affairs and the affordable housing property Owner to facilitate compliance with requirements established through existing laws, regulations, and Department policy.

In accordance with 10 Tex. Admin. Code §10.602 (Notice to Owners and Corrective Action Periods) and 10 Tex. Admin. Code §1.22 (Providing Contact Information to the Department), the Owner is responsible for providing the Department with full, accurate, and complete contact information. The Department will rely solely on the information supplied by the Owner in CMTS to meet notification requirements. Owner agrees to ensure such information is full, accurate, and complete. Further, the Owner agrees to update CMTS with any changes in contact information (including contact persons, physical addresses, mailing addresses, email addresses, phone numbers, and/or the name of the property as known by the public) for the Ownership entity, management company, and/or Development within ten (10) days of the change.

The Owner acknowledges that correspondence from the Department may be directly uploaded to the property's CMTS account using the secure electronic document attachment system (<u>http://www.tdhca.state.tx.us/pmcdocs/CMTSUserGuide-AttachingDocs.pdf</u>) rather than sending correspondence by mail, and that all responses from Owner are required to be uploaded to that system unless otherwise specifically directed in writing by the Compliance Division.

An authorized representative of the Owner must sign this Agreement. The signature of the Owner on this Agreement is deemed to appear on all electronically filed Compliance Reports as if actually so appearing, including, without limitation, all forms filed electronically by any property management employee or any other independent, third-party contractor. Owner acknowledges that all information submitted in an electronically filed Compliance Report must be accurate, and that property management employees or any third-party contractor completing those reports must have sufficient knowledge and access to all applicable information in order to file an accurate report.

This Agreement is effective as of the latest date specified below and remains effective until terminated by written notification from either party.

HOWEVER, if there is a transfer of ownership or change in the Management Company, the new or existing Owner must submit an updated Filing Agreement within ten (10) days of the change. Accounts that are inactive or for whom the assigned Administrator of Accounts is no longer employed with the Management Company/Ownership will be deactivated.

This Agreement may be amended at any time by the execution of a written addendum to this Agreement by the Owner and the Texas Department of Housing and Community Affairs.

#### **Initial Contact Information:**

| Property Name:                | CMTS ID:                      |
|-------------------------------|-------------------------------|
| Property Address:             | City and Zip Code:            |
| Owner Organization:           | Name of Owner Representative: |
| Role of Owner Representative: | Owner Representative Email:   |

#### Administrator of Accounts Designation:

I declare that I am authorized to make this Administrator of Accounts Designation and I entrust the Administrator of Accounts to: assign and control access rights to all property and tenant information entered into CMTS, and to allow access only to those select individuals who are responsible for the information required by the Compliance Division. I also entrust the Administrator of Accounts to establish security policy and procedure to protect those access rights and the integrity of the data, and to ensure compliance with the agreements/procedures specified in this Agreement, and any other requirements of the Compliance Division related to electronic reporting.

I, owner representative \_\_\_\_\_ designate \_\_\_\_\_ as the Administrator of Accounts for the above referenced property as of the date of this Agreement.

Administrator Contact Name: Administrator Contact Email: Administrator Contact Organization:

When is the effective date of the change? \_\_\_\_\_ (*Please note this agreement will not be processed before this date*)

Reason for Filing Agreement submission (check all that apply):

Ownership change

Management Company change

Addition of a 3<sup>rd</sup> party consultant

Adding access for additional owner/management company staff

Other reason

Is this individual currently serving as an Administrator of Accounts for another property in the TDHCA portfolio? Yes No If yes, enter existing username here: \_\_\_\_\_

This process will provide you with two (2) levels of access. The first will be assigned to the Administrator of Accounts and will begin with "adm" and the second is for the property manager and will begin with "mgr."

Would you like a separate login for the owner (if applicable but not required)? Yes No If yes, enter existing username here: \_\_\_\_\_

If an Administrator of Accounts is currently assigned to the property, would you like to replace them with the Administrator of Accounts designated above? Yes No

The default is to replace the previous Administrator of Accounts with the new individual designated above. By answering "no," you are indicating you wish to add an additional Administrator of Accounts besides the individual currently assigned. Please note, this Filing Agreement does not automatically enroll you to receive email notifications when correspondence has been uploaded into CMTS. Please contact <u>cmts.requests@tdhca.state.tx.us</u> for further details.

SIGNED on the date indicated below.

Signature of Owner

Signature of Administrator of Accounts

Please complete and return this form to <u>cmts.requests@tdhca.state.tx.us</u> and allow for three (3) to five (5) business days to process.

Date

Date

# How to Attach a Document using CMTS

1. Log Onto CMTS: <u>http://www.tdhca.state.tx.us/comp\_reporting.htm</u>

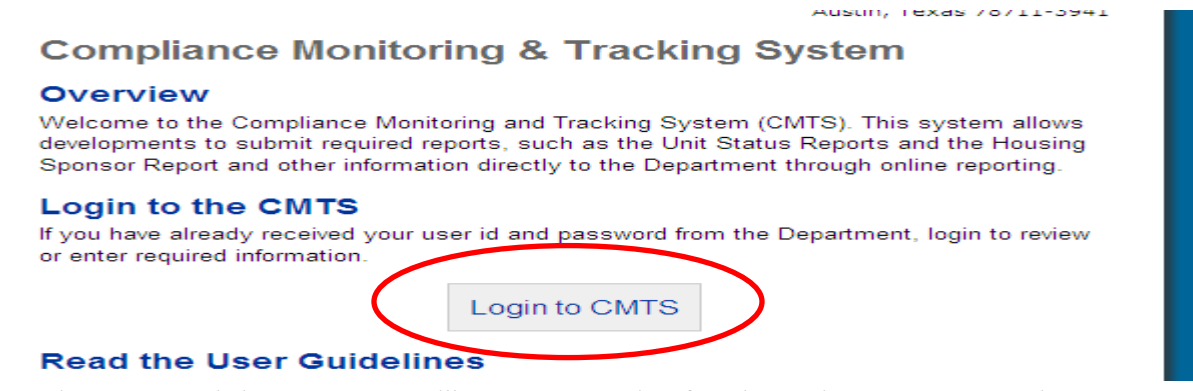

2. From the Property Listing screen, you will now see an option for Electronic Document Attachment:

#### Your Property Listings

| PROPERT        | ES                      |                                  |                     |                    |                            |                       |         |                                   |  |
|----------------|-------------------------|----------------------------------|---------------------|--------------------|----------------------------|-----------------------|---------|-----------------------------------|--|
| Property<br>ID | Property Name           | Annual Owners Compliance Reports | 8609 Part II Report | Unit Status Report | Update Contact Information | Edit Manager Password | Reports | Electronic Document<br>Attachment |  |
| 4651           | Bowie Garden Apartments |                                  |                     | Unit Status Report | Update Contact Information |                       | Reports | Attachments (0)                   |  |

Logout

#### Texas Department of Housing and Community Affairs (TDHCA)

3. To upload a document, click on the Attachments link; which will take you to:

#### Electronic Document Attachments for Bowie Garden Apartments (4651)

| Туре | Description | TDHCA Contact | Path | Dela      |
|------|-------------|---------------|------|-----------|
|      |             |               |      | +Attach a |
|      |             |               |      |           |

Texas Department of Housing and Community Affairs (TDHCA)

4. Click on Attach a Document, which will take you to:

| Tupe          | (1)    |                             |
|---------------|--------|-----------------------------|
|               |        |                             |
| Description   | ×      |                             |
| TDHCA Contact |        |                             |
| File Path:    | Browse |                             |
|               |        | Maximum file size is 10 MB. |
|               |        | Save                        |
|               |        |                             |

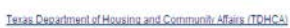

- 5. To upload a document, you will need to complete the following field:
  - a. Type: Select the Type of document you are attaching from the drop down box
    - i. If you do not see the Type of document you are attaching, choose Other and be sure to include a detailed description of the document

| Туре    | K                                                                                                    | ĺ |
|---------|----------------------------------------------------------------------------------------------------|---|
| ription | Pre-Onsite Documentation<br>File Corrective Action<br>UPCS Corrective Action<br>Mail In Review Documentation<br>LURA/LURA Amendment Documents<br>CMTS Access Documents                                   |   |
| intact  | Utility Allowance Documents                                                                                                    |   |
| Path:   | Quarterly Financials<br>Annual Financials                                                                                                    |   |
|         | AOCR Part D Attachments<br>Certification of Corrected EH&S Items Form<br>Owner requests for construction inspection<br>Owner responses to construction inspection<br>Construction status report<br>Other |   |

b. Description: Include a brief description of the document in the field provided

i. For example, the Type may be File Corrective Action and the Description could be Corrective action submitted in response to the onsite monitoring review conducted mm/dd/yyyy

|             | 1 | ~ |
|-------------|---|---|
| Description |   |   |
|             |   | ~ |

- c. TDHCA Contact: Select the TDHCA Contact to whom your document needs to be sent to from drop down box
  - i. This is the way that a TDHCA staff member will be notified that there is a document that has been uploaded for them. If you do not assign a TDHCA staff member, your document may not get to the correct person.

| TDHCA Contact |                             | R      |
|---------------|-----------------------------|--------|
| File Path:    | Justin Merrill              | Browse |
|               | Jo Taylor<br>Patricia Mumby |        |
|               | Wendy Quackenbush           |        |

- d. File Path: Select Browse to find the document you would like to upload
  - i. All file types are accepted
  - ii. No special characters in the name of the file
  - iii. Maximum file size is 15 MB

|            | · · · · · · · · · · · · · · · · · · · |        |
|------------|---------------------------------------|--------|
| File Path: |                                       | Browse |
|            |                                       | 43     |

e. Save: Your file is not attached until you click on SAVE!

Maximum file size is 15 MB.

file sizes that are unnecessarily large. For example, a )PI) or less. If you convert files from Word or Excel to I

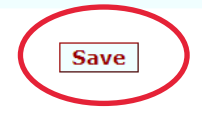